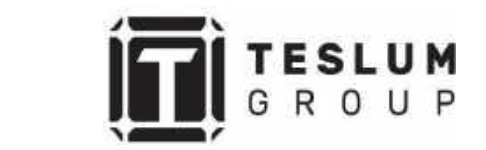

# РУКОВОДСТВО ПОЛЬЗОВАТЕЛЯ

# СОЛНЕЧНЫЙ СЕТЕВОЙ ИНВЕРТОР

# **SOFAR 1.1K – 3.3KTL-G3**

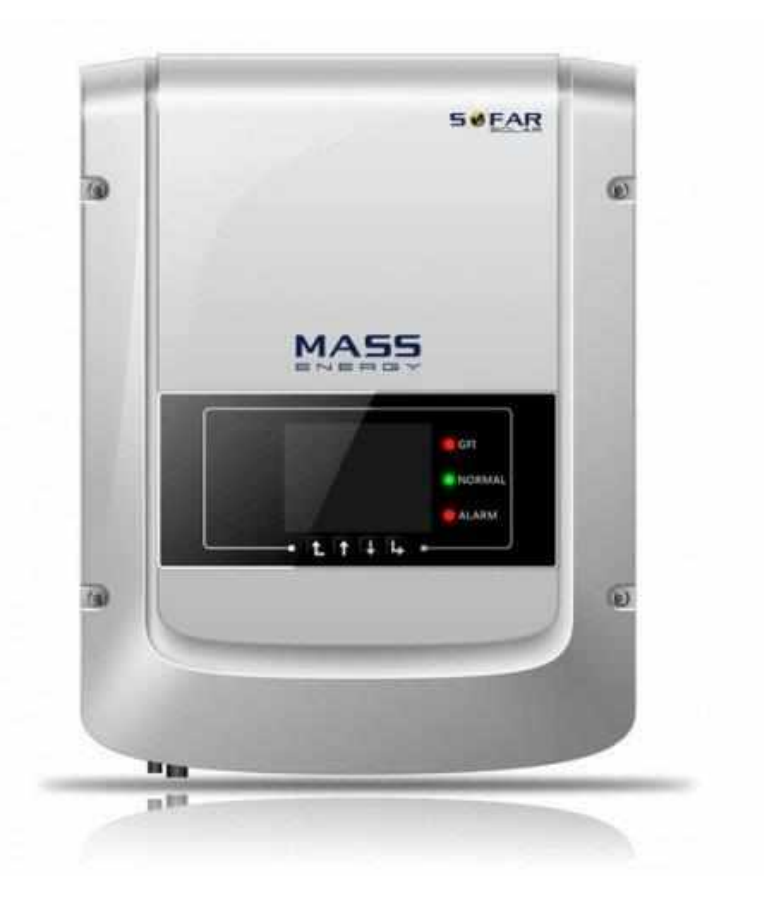

Ссылка на наш сайт: <u>https://teslum.ru/</u>

## Оглавление

# Оглавление

| Введен        | ие                                                   | 4   |
|---------------|------------------------------------------------------|-----|
| 1. <b>O</b> C | новная информация по безопасности                    | 5   |
| 1.1.          | Инструкция по технике безопасности                   | 6   |
| 1.2.          | Обозначения и сигналы                                | 9   |
| 2. Or         | исание изделия                                       | 10  |
| 2.1.          | Идентификация изделия                                | 10  |
| 2.2.          | Описание функций                                     | 12  |
| 2.3.          | Кривая эффективности                                 | 14  |
| <u>з</u> . Ус | тановка                                              | 15  |
| 3.1.          | Установочный процесс                                 | 15  |
| 3.2.          | Проверка перед установкой                            | 15  |
| 3.3.          | Используемые инструменты                             | 17  |
| 3.4.          | Определение места установки                          | 19  |
| 3.5.          | Перемещение инвертора                                | 20  |
| 3.6.          | Монтаж инвертора                                     | 21  |
| 4. Эл         | ектрическое соединение                               | 22  |
| 4.1.          | Электрические присоединения                          | 24  |
| 4.2.          | Подключение кабелей PGND (защитное заземление)       | 24  |
| 4.3.          | Подключение силовых кабелей постоянного напряжения ( | )C) |
|               |                                                      | 26  |
| 4.4.          | Подключение кабелей выходной мощности переменного то | ка  |
|               | (AC)                                                 |     |
| 4.5.          | Процедура установки модуля WI-FI/GPRS                | 37  |
| 4.6.          | Способ связи                                         | 37  |
| 5. BB         | од инвертора в эксплуатацию                          | 39  |
|               |                                                      | 2   |

| 5.1.                | Проверка безопасности перед вводом в эксплуатацию |    |
|---------------------|---------------------------------------------------|----|
| 5.2.                | Запуск инвертора                                  |    |
| 6. Уп               | равление дисплеем                                 | 39 |
| 6.1.                | Панель управления и индикации                     |    |
| 6.2.                | Стандартный интерфейс                             | 40 |
| 6.3.                | Меню настройки параметров                         | 42 |
| 6.4.                | Обновление программного обеспечения               | 46 |
| 7. <b>Ус</b>        | транение неисправностей                           | 46 |
| 7.1.                | Устранение неисправностей                         | 46 |
| 7.2.                | Обслуживание                                      | 50 |
| 8. Te               | хнические характеристики                          | 51 |
| 8.1.                | Параметры входа постоянного тока (DC)             | 51 |
| 8.2.                | Параметры выхода переменного тока (АС)            | 52 |
| 8.3.                | Эффективность, безопасность, защита               | 52 |
| 8.4.                | Общие сведения                                    | 53 |
| Гарантийный талон54 |                                                   |    |
| По                  | жупатель(ФИО,подпись)                             | 55 |

# Введение

## Внимание!

Данное руководство содержит важные указания по безопасности, которые должны соблюдаться при установке и техническом обслуживании оборудования.

#### Сохраните эту инструкцию!

Данное руководство должно считаться неотъемлемой частью оборудования и должна быть доступна в любое время для всех, кто взаимодействует с оборудованием. Руководство должно всегда сопровождать оборудование, даже когда оно передается другому пользователю или месту установки.

## Декларация Об Авторском Праве

Авторское право на данное руководство принадлежит Shenzhen SOFARSOLAR Co., Ltd. Любая корпорация или частное лицо не должны заниматься плагиатом, копировать частично или копировать его полностью (включая программное обеспечение и т. д.), и никакое воспроизведение или распространение в любой форме и любым способом. Все права защищены.

SOLARSOFAR оставляет за собой право окончательной интерпретации. Данное руководство может изменяться в соответствии с отзывами Пользователей или заказчика.

## Описание

Пожалуйста, внимательно прочтите инструкцию по эксплуатации перед установкой, эксплуатацией или техническим обслуживанием. Данное руководство содержит важные указания по безопасности и инструкции по установке, которые должны соблюдаться при установке и техническом обслуживании оборудования.

#### Применение

В данном руководстве описывается установка, электрические соединения, ввод в эксплуатацию, техническое обслуживание, поиск и устранение неисправностей инверторов SOFAR 1.1K ~ 3.3KTL-G4:

Описываемые модели:

- Sofar 1100TL-G3
- Sofar 1600TL-G3
- Sofar 2200TL-G3
- Sofar 2700TL-G3
- Sofar 3000TL-G3
- Sofar 3300TL-G3

Храните это руководство там, где оно будет доступно в любое время.

## Назначение

Данное руководство предназначено для квалифицированного электротехнического персонала, который отвечает за установку и ввод в эксплуатацию инвертора в системе фотоэлектрической энергии и оператора фотоэлектрической установки.

### Используемые знаки

Данное руководство предоставляет информацию по безопасному использованию оборудования. Внимательно изучите следующие символы, которые используются в данном руководстве.

|                | Указывает на опасную ситуацию, которая, если ее не избежать,<br>приведет к смерти или серьезной травме.                                    |
|----------------|----------------------------------------------------------------------------------------------------|
| Предупреждение | Указывает на опасную ситуацию, которая, если ее не избежать,<br>может привести к смерти или серьезной травме.                              |
| Осторожно      | Указывает на опасную ситуацию, которая, если ее не избежать, может привести к незначительной или умеренной травме.                         |
| Винмание       | Обозначает потенциальные риски, которые, если их не избежать,<br>могут привести к неисправности оборудования или повреждению<br>имущества. |
| Примечание     | Даются советы, имеющую важность для оптимальной работы продукта.                                                                           |

# 1. Основная информация по безопасности

Информация по технике безопасности

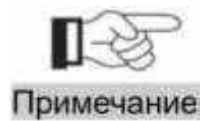

Если у вас возникли вопросы или проблемы со следующей информацией, пожалуйста, свяжитесь с Shenzhen SOFARSOLAR Co., Ltd. или еè представителями

#### Основные положения

#### Инструкция по технике безопасности

В этой части мануала будет расписана инструкция по технике безопасности при установке и эксплуатации устройства.

#### Обозначения и сигналы

В этой части мануала будет рассказано о знаках безопасности на инверторе.

### 1.1. Инструкция по технике безопасности.

Прочитайте инструкции по технике безопасности их данного руководства, а также ознакомьтесь с соответствующими символами безопасности в этой главе, затем можете приступить к установке и устранению неполадок оборудования.

В соответствии с национальными и государственными требованиями, перед подключением к электросети необходимо получить разрешение от местной электросети, эксплуатация которой может выполняться только квалифицированным инженером-электриком.

Перед установкой и обслуживанием оборудования следует обесточить всю установку. Так же нужно обесточить выходы солнечных панелей. В противном случае может быть нанесена серьезная травма.

Клиент должен убедиться, что персонал обладает необходимыми навыками и подготовкой для выполнения своей работы. Персонал, отвечающий обслуживание оборудования, использование И должен быть за квалифицированным, осведомленным и зрелым для выполнения описанных задач и должен обладать достаточной надежностью, чтобы правильно интерпретировать что описано в руководстве. По соображениям TO, безопасности только квалифицированный электрик, прошедший обучение и/или продемонстрировавший навыки и знания в области строительства и эксплуатации данного устройства, может установить этот инвертор. Shenzhen SOFARSOLAR Co., Ltd не несет никакой ответственности за испорченное имущество и телесные повреждения из-за любого неправильного использования устройства.

## Требования по установке

Установите и запустите инвертор согласно следующим разделам. Установите инвертор на подходящую опору (например, стена и компоненты и т.д.). Убедитесь, что инвертор размещен вертикально. Выберите подходящее место для установки электрического оборудования. Поддерживайте надлежащую вентиляцию, убедитесь, что есть достаточно воздуха для охлаждения.

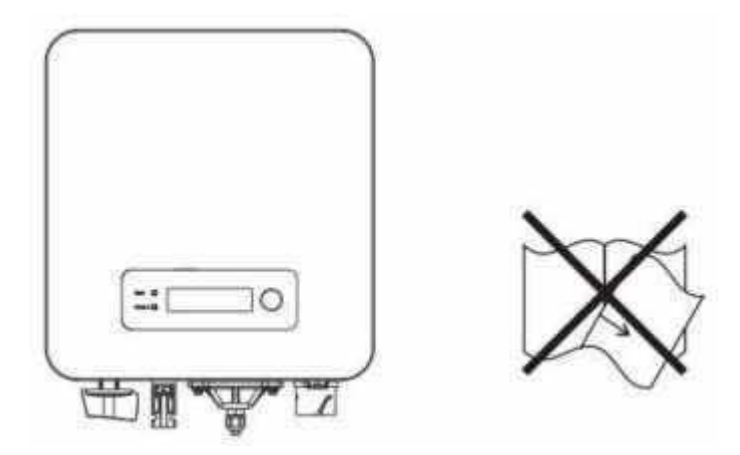

Рисунок 1 – Общий вид устройства

# Требования к транспортировке

Если у вас возникнут проблемы с упаковкой, которые могут привести к поломке инвертора, или были найдены какие-либо видимые повреждения, немедленно уведомите ответственную транспортную компанию. Вы можете обратиться за помощью к подрядчику или Shenzhen SOFARSOLAR Co., Ltd. в случае необходимости. Транспортировка оборудования, особенно по дороге, должна осуществляться с помощью подходящих способов и средств для защиты компонентов (в частности, электронных компонентов) от сильных ударов, влажности, вибрации и т.д.

## Подключение

Пожалуйста, соблюдайте все правила для предотвращения несчастных случаев при работе с инвертором.

| Danger    | Перед подключением питания, убедитесь, что используйте<br>светонепроницаемые материалы для покрытия солнечных панелей<br>или для отключения DC выключателя (предохранителей)<br>фотоэлектрической станции, т.к. солнечные панели могут<br>вырабатывать опасное напряжение при попадании солнечного<br>света! |
|-----------|----------------------------------------------------------------------------------------------------|
| Warning   | Все работы по монтажу осуществляются только квалифицированным персоналом!                                                                                                    |
| Attention | Подключение инвертора к сети возможно только после разрешения<br>местной энергокомпании, все подключения должны быть<br>проверены квалифицированным работником и только после этого<br>инвертор можно подключить в местной электросети                                                                       |

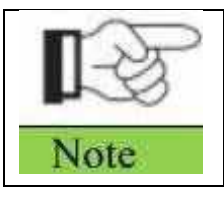

Attention

Запрещается снимать гарантийную наклейку, свидетельствующей о несанкционированном вскрытии, или открывать инвертор. В противном случае Sofarsolar не будет предоставлять гарантию или техническое обслуживание

# Работа инвертора

|          | Косвенное прикосновение к электрической сети или клемме                                                                |
|----------|----------------------------------------------------------------------------------------------------|
| ^        | оборудования может привести к поражению электрическим током                                                            |
|          | или возгоранию!                                                                                                    |
| 111      | Не прикасайтесь к клемме или проводу, подключенному к                                                                  |
| <u> </u> | электрической сети.                                                                                                    |
| Damagor  | Перед началом установки ознакомитесь со всеми инструкциями и                                                           |
|          | документами по технике безопасности, связанные с подключением к                                                        |
|          | опасной сетке.                                                                                                    |
|          | Некоторые внутренние компоненты будут очень горячими, когда инвертор работает. Пожалуйста, наденьте защитные перчатки! |

# Техническое обслуживание и ремонт инвертора

|                                                                                                    | Перед любыми ремонтными работами сначала выключите              |
|----------------------------------------------------------------------------------------------------|-----------------------------------------------------------------|
| ^                                                                                                    | автоматический выключатель питания между инвертором и           |
|                                                                                                    | электрической сетью, а затем выключите выключатель постоянного  |
| 111                                                                                                    | напряжения солнечных панелей. После отключения автоматического  |
| <b>_</b>                                                                                                    | выключателя электросети и автоматического выключателя           |
| Damager                                                                                                    | (предохранителей) солнечных панелей подождите не менее 5 минут, |
| Contract of the local division of the local division of the local | прежде чем выполнять какое-либо техническое обслуживание или    |
|                                                                                                    | ремонт.                                                         |
|                                                                                                    | Инвертор должен снова заработать после устранения               |
|                                                                                                    | неисправностей. Если вам нужны какие-либо ремонтные работы,     |
|                                                                                                    | пожалуйста, свяжитесь с местным авторизованным сервисным        |
| $\langle \cdot \rangle$                                                                                                    | центром.                                                        |
| Amontion                                                                                                    | Не трогайте внутренние компоненты инвертора без разрешения.     |
| Auchuon                                                                                                    | Shenzhen SOFARSOLAR Co., Ltd. не несет никакой ответственности  |
|                                                                                                    | за выполнение самостоятельных ремонтных работ.                  |

# Электромагнитная совместимость/ Уровень шума инвертора

Электромагнитная Совместимость (ЭМС) относится к одному из параметров электронного оборудования и не оказывает негативного воздействия на окружающую среду. Таким образом, ЭМС является параметром качества электрооборудования. Внешняя помехоустойчивость: устойчивость к электромагнитным помехам во внешней системе. Уровень шума: влияние электромагнитного излучения на окружающую среду.

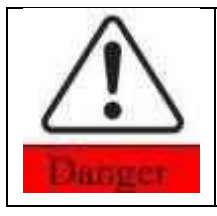

# Электромагнитное излучение от инвертора может быть вредным для здоровья!

Пожалуйста, при работе инвертора соблюдайте дистанцию не менее 20 см.

# 1.2. Обозначения и сигналы

| Caution   | Предостережение от ожоговых травм из-за горячего корпуса!<br>Во время работы инвертора вы можете только прикасаться к<br>экрану и нажимать клавишу инвертора.                                                                                                    |  |  |
|-----------|----------------------------------------------------------------------------------------------------|--|--|
| Warning   | Каждая солнечная панель должна быть заземлена в соответствии с<br>требованиями местного оператора электросети.<br>Мы предлагаем, чтобы все рамки фотоэлектрических модулей и<br>инвертор были надежно заземлены для защиты фотоэлектрической<br>системы и безопасности персонала |  |  |
| Attention | Убедитесь, что входное напряжение DC меньше максимального допустимого напряжения DC. Перенапряжение может привести к необратимому повреждению инвертора или другим потерям, которые не будут включены в гарантию!                                                                |  |  |

# Знаки на инверторе

Символы, относящиеся к безопасности инвертора. Пожалуйста, прочтите

и изучите содержание символов, затем начните установку.

|    | Остаточное напряжение в инверторе! Прежде чем вскрывать устройство, подождите 5 минут, чтобы емкость на конденсаторах успела разрядится. |  |  |
|----|----------------------------------------------------------------------------------------------------|--|--|
| 4  | Осторожно! Высокое напряжение                                                                                                    |  |  |
|    | Осторожно! Высокая температура                                                                                                    |  |  |
| () | Соответствие европейским стандартам                                                                                                    |  |  |
|    | Точка подключения заземления                                                                                                    |  |  |
| i  | Пожалуйста ознакомитесь с руководством по эксплуатации перед<br>установкой                                                               |  |  |

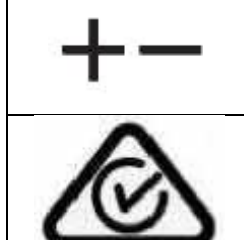

Положительный и отрицательный полюс входного напряжения (DC)

RCM (Соответствие нормативным требованиям) Продукт соответствует требованиям действующего австралийского стандарта

# 2. Описание изделия

# Описание оборудования

Ознакомление с областью применения и общими размерами инвертора SOFAR1.1K~3.3KTL-G3.

# Описание функций

Описание работы инвертора и его функции.

# Кривая эффективности

В этом разделе показаны графики кривой эффективности инвертора.

# 2.1. Идентификация изделия

# Описание оборудования

Солнечный инвертор SOFAR 1.1К~3.3КТL-G3 с одним МРРТ контроллером, является устройством, для преобразования постоянного напряжения, производимого солнечными панелями, в переменное однофазное напряжение (220 В) и передает в общую электросеть. Перед подключением в общую сеть, в качестве устройства отключения, установите автоматический выключатель (см. раздел 4.4).

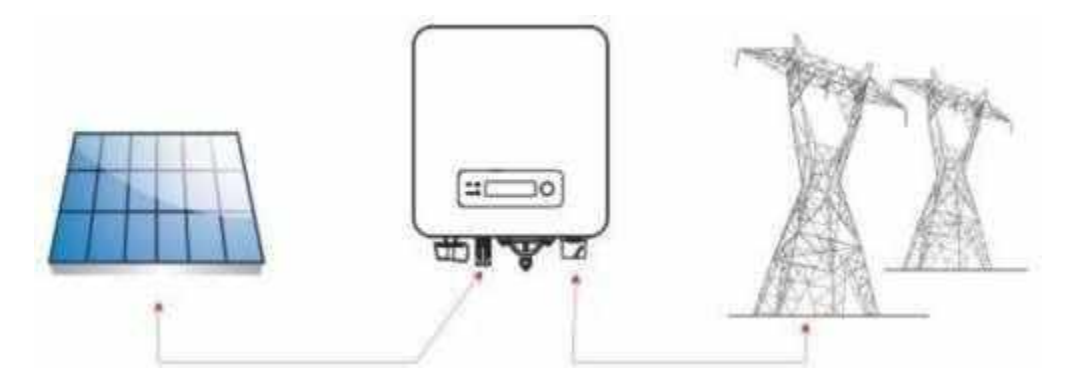

Рисунок 2 – Сетевая солнечная электростанция Инвертор может быть использован только с фотоэлектрическими модулями, которые не требуют заземления полюсов. Рабочий ток не должен превышать пределы, указанные в технических характеристиках. К одному входу инвертора может быть подключен только одна солнечная панель или сборка (не подключайте аккумуляторы или другие источники питания).

Габариты устройства: SOFAR 1100TL - G3 SOFAR 1600TL - G3 SOFAR 2200TL - G3: L×W×H=303мм×260.5мм×118мм SOFAR 2700TL - G3 SOFAR 3000TL - G3 SOFAR 2200TL - G3: L×W×H=321мм×260.5мм×131.5мм

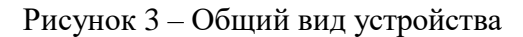

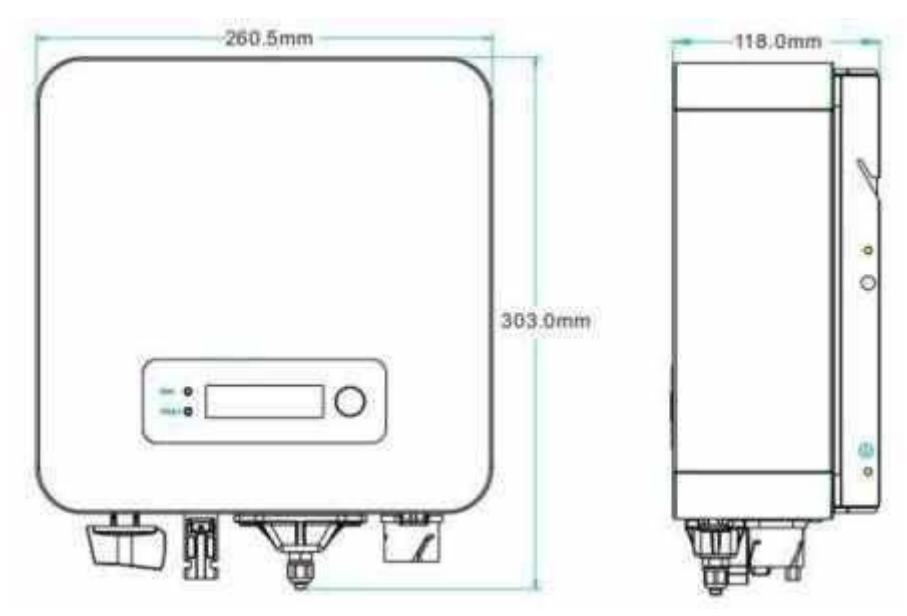

Вид спереди и вид сбоку инвертора SOFAR 2200TL-G3

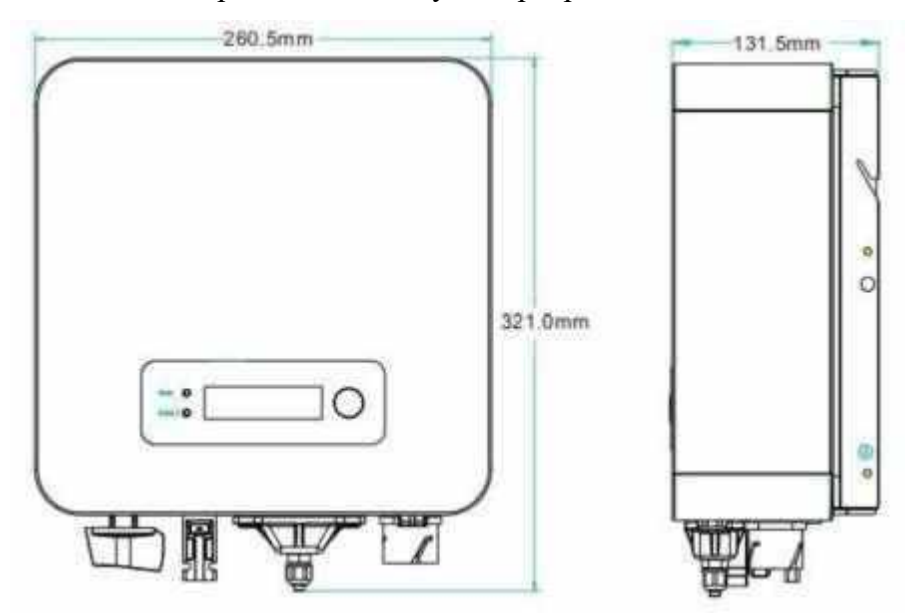

Вид спереди и вид сбоку инвертора SOFAR 3300TL-G3

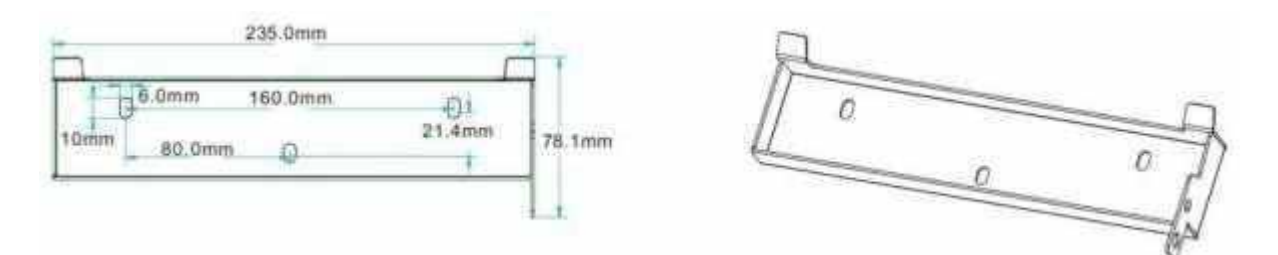

Рисунок 4 – Крепежная установочная рамка.

# Этикетки на оборудовании

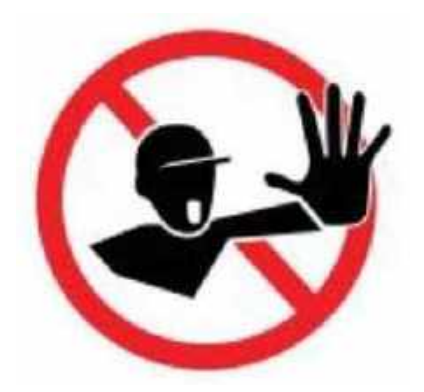

Этикетки НЕ должны быть скрыты предметами и посторонними деталями (тряпками, коробками, оборудованием. Их необходимо регулярно чистить и постоянно держать на виду

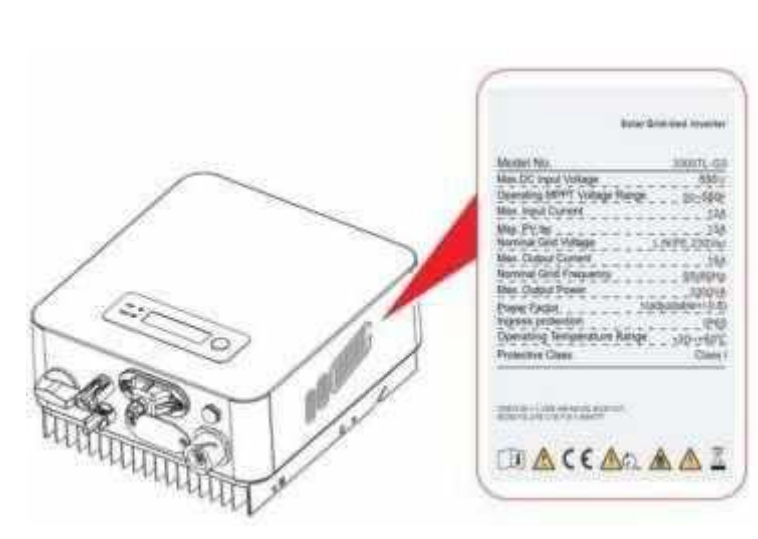

# 2.2. Описание функций

DC мощность, генерируемая фотоэлектрической установкой, проходит через входные фильтры перед попаданием в силовой модуль инвертора. Входная панель также имеет измерительные цепи для защиты и управления режимами преобразования. Силовой модуль инвертора преобразует постоянное напряжение в переменное напряжение. Переменное напряжение проходит через выходные фильтры, затем переменное напряжение подается в электросеть.

Выходной модуль также имеет измерительные цепи обнаружения напряжения электросети и обнаружения выходного напряжение, модуль дифференциальной защиты и контроля изоляции. Панель управления обеспечивает выдачу в сеть сгенерированной мощности, контролируя рабочее состояние инвертора и отображает состояние инвертора, режимы и параметры работы на дисплее. В случае ошибки в работе инвертора модуль самодиагностики отображает на панели оператора код ошибки. В случае критической неисправности модуль управления через реле автоматически отключает модули инвертора для защиты внутренних компонентов.

## Описание функции модулей инвертора

#### • Модуль управления энергетикой

Управление инвертором может осуществляться с помощью переключателя и кнопок интерфейса на инверторе (местное управление) и посредством программного обеспечения (дистанционное управление).

#### • Подача реактивной мощности в сеть

Инвертор способен вырабатывать реактивную мощность и может подавать ее во внешнюю электросеть через устройство фазового сдвига. Управление может быть осуществлено оператором сети через выделенный RS485 последовательный интерфейс.

#### • Ограничение активной мощности, подаваемой в сеть

Инвертор, если он включен, может ограничить количество активной мощности, подаваемой в сеть инвертором, до требуемого значения (выражается в процентах).

# • Самостоятельное снижение мощности при превышении частоты сети

Когда частота сети выше, чем пороговое значение, инвертор будет уменьшать выходную мощность, для стабильности сети.

#### • Передача данных

Инвертор или группа инверторов могут контролироваться дистанционно через усовершенствованную систему связи, основанной на RS-485 последовательном интерфейсе, или удаленно, через WIFI.

#### • Обновление программного обеспечения

SD-карта используется для обновления микропрограммного обеспечения.

#### • Коммуникационная панель

Позволяет подключаться к инвертору для мониторинга и управления через порт RS485 и WIFI (дополнительно). Пользователь может получить все рабочие данные через веб-браузер (ПК) и Приложение (IOS & Android).

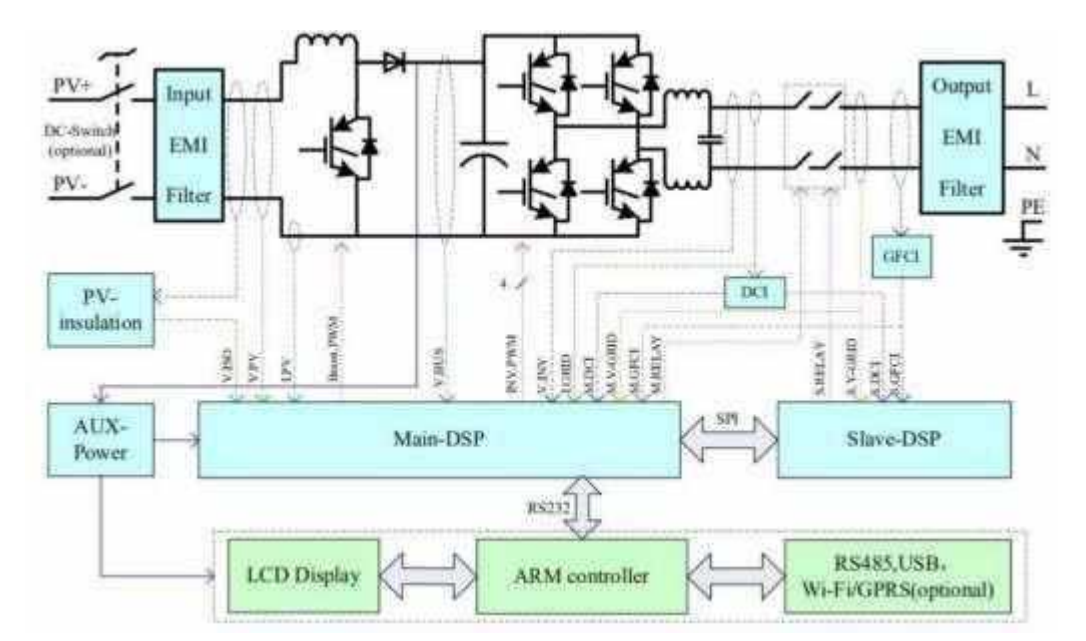

Рисунок 5 – Блок схема солнечного инвертора

#### 100% 98% 96% 94% Efficiency[%] 92% 90% 88% Vpv=300V 86% Vpv=360V Vpv=500V 84% 82% 10% 20% 5% 30% 40% 50% 60% 75% 80% 90% 100% % of Rated Output Power

# 2.3. Кривая эффективности

Рисунок 6 – Кривая эффективности

# 3. Установка

# Основные положения этой главы

В этом разделе описывается установка SOFAR 1.1K~3.3KTL-G3

# Примечания по установке:

|           | Не устанавливайте инвертор на легковоспламеняющихся материалах.<br>Не храните инвертор в местах с легковоспламеняющимися или<br>взрывоопасными материалами.   |
|-----------|----------------------------------------------------------------------------------------------------|
| Осторожно | Не устанавливайте инвертор в местах, где он будет подвержен контакту с<br>другими предметами, т.к. полка и радиатор инвертора нагреваются во время<br>работы. |
| Вилисание | Учитывайте вес инвертора при транспортировке и перемещении.<br>Установите инвертор в правильном положении и на подходящей<br>поверхности.                     |

# 3.1. Установочный процесс

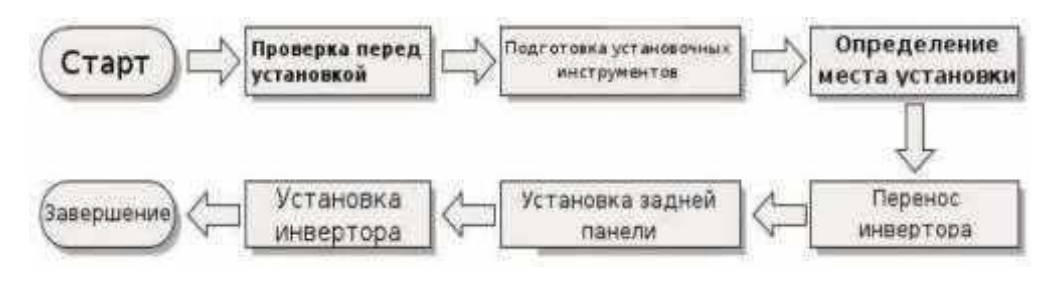

Рисунок 7 – Схема установки

# 3.2. Проверка перед установкой

## Проверка внешних упаковочных материалов.

Упаковочные материалы и компоненты могут быть повреждены во время транспортировки. Поэтому, перед установкой инвертора проверьте наружную упаковку на повреждения. Если были обнаружены повреждения SOFAR, не распаковывайте инвертор и, как можно скорее, свяжитесь с дилером. Рекомендуется удалять упаковочный материал за 24 часа перед установкой инвертора для удаления возможного конденсата внутри оборудования.

Таблица 1 – Комплект поставки

| №  | Изображение | Кол-во<br>(шт) | Описание                                                |
|----|-------------|----------------|---------------------------------------------------------|
| 1  |             | 1              | Инвертор                                                |
| 2  |             | 1              | Крепѐжная панель                                        |
| 3  |             | 2              | Разъем кабеля солнечных панелей (+)                     |
| 4  |             | 2              | Разъем кабеля солнечных панелей (-)                     |
| 5  | 1 and 1     | 2              | Металлический терминал разъѐма<br>солнечных панелей (+) |
| 6  | P           | 2              | Металлический терминал разъѐма<br>солнечных панелей (-) |
| 7  |             | 2              | М5 болт внутренний шестигранник                         |
| 8  | 0           | 8              | Шайба б                                                 |
| 9  |             | 8              | Дюбель                                                  |
| 10 | Outenante   | 5              | Саморез                                                 |
| 11 |             | 1              | Руководство по эксплуатации                             |
| 12 | +Let<br>    | 1              | Сертификат                                              |
| 13 | SELO        | 1              | Разъѐм переменного тока для подключения к сети          |
| 14 | I           | 1              | Разъèм RS 485 (2 pin)                                   |

# 3.3. Используемые инструменты

Подготовьте инструменты, необходимые для монтажа и электрических соединений.

В таблице 1 приведены необходимые инструменты.

Таблица 2 – Необходимые инструменты

| N⁰ | Изображение | Инструмент              | Назначение                                                                              |
|----|-------------|-------------------------|-----------------------------------------------------------------------------------------|
| 1  |             | Дрель                   | Используется для<br>сверления<br>отверстий                                              |
| 2  |             | Отвертка<br>(плоская)   | Используется для<br>затяжки креплений<br>и клеммных<br>колодок                          |
| 3  |             | Отвертка<br>(крестовая) | Используется для<br>затяжки креплений<br>и клеммных<br>колодок                          |
| 4  | 2 POIN      | Съемник                 | Снятие устройства<br>солнечных панелей                                                  |
| 5  |             | Кусачки                 | Используется для<br>монтажа и нарезки<br>проводов                                       |
| 6  | 0-4.0       | Шестигранник<br>М4      | Используется для<br>крепления панели и<br>инвертора                                     |
| 7  |             | Обжимной<br>инструмент  | Используется для<br>обжима силовых<br>кабелей                                           |
| 8  |             | Мультиметр              | Используется для<br>проверки наличия<br>напряжения,<br>позвонки и наличия<br>заземления |

| 9  | 4      | Маркер                 | Используется для<br>обозначения меток                        |
|----|--------|------------------------|--------------------------------------------------------------|
| 10 |        | Измерительная<br>лента | Используется для<br>измерения<br>расстояний                  |
| 11 | 0-180° | Уровень                | Используется для<br>правильной<br>установки задней<br>панели |
| 12 | m m    | ESD Перчатки           | Используется как<br>рабочая одежда и<br>средство защиты      |
| 13 | RD     | Защитные очки          | Используется как<br>рабочая одежда и<br>средство защиты      |
| 14 |        | Респиратор от<br>пыли  | Используется как<br>рабочая одежда и<br>средство защиты      |

# 3.4. Определение места установки

Определите подходящую позицию для установки инвертора. Соблюдайте следующие требования при определении места.

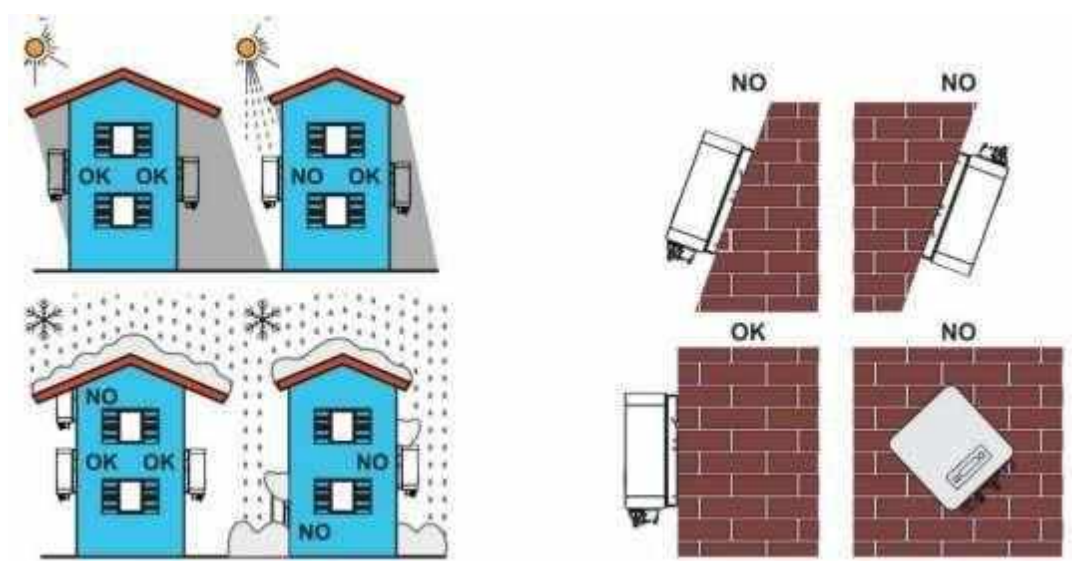

## Рисунок 9 – Требования к установке

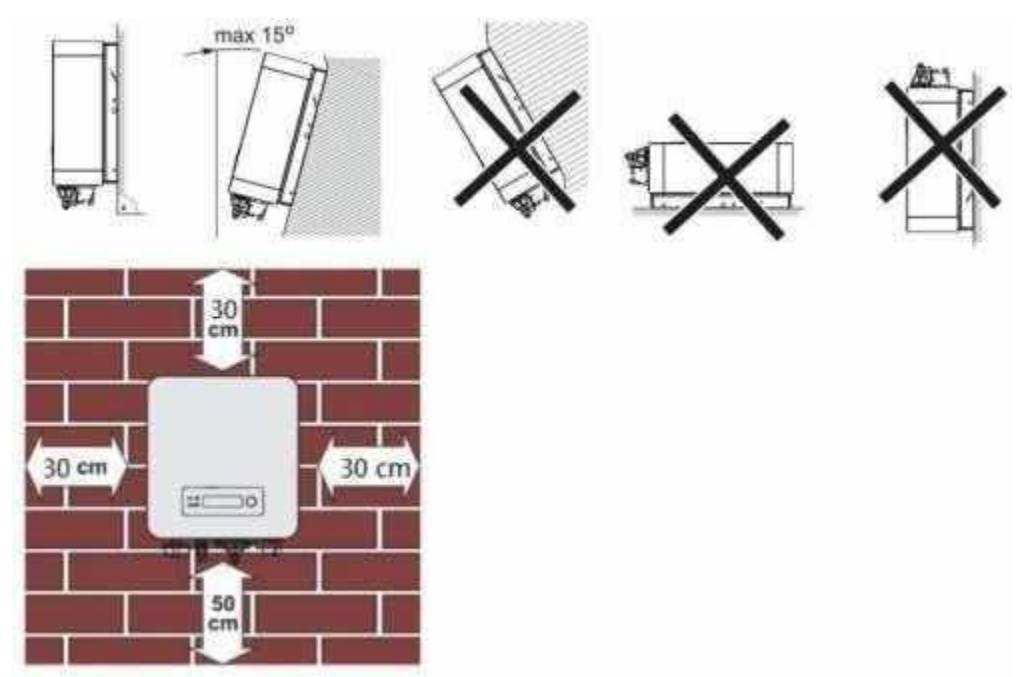

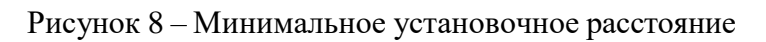

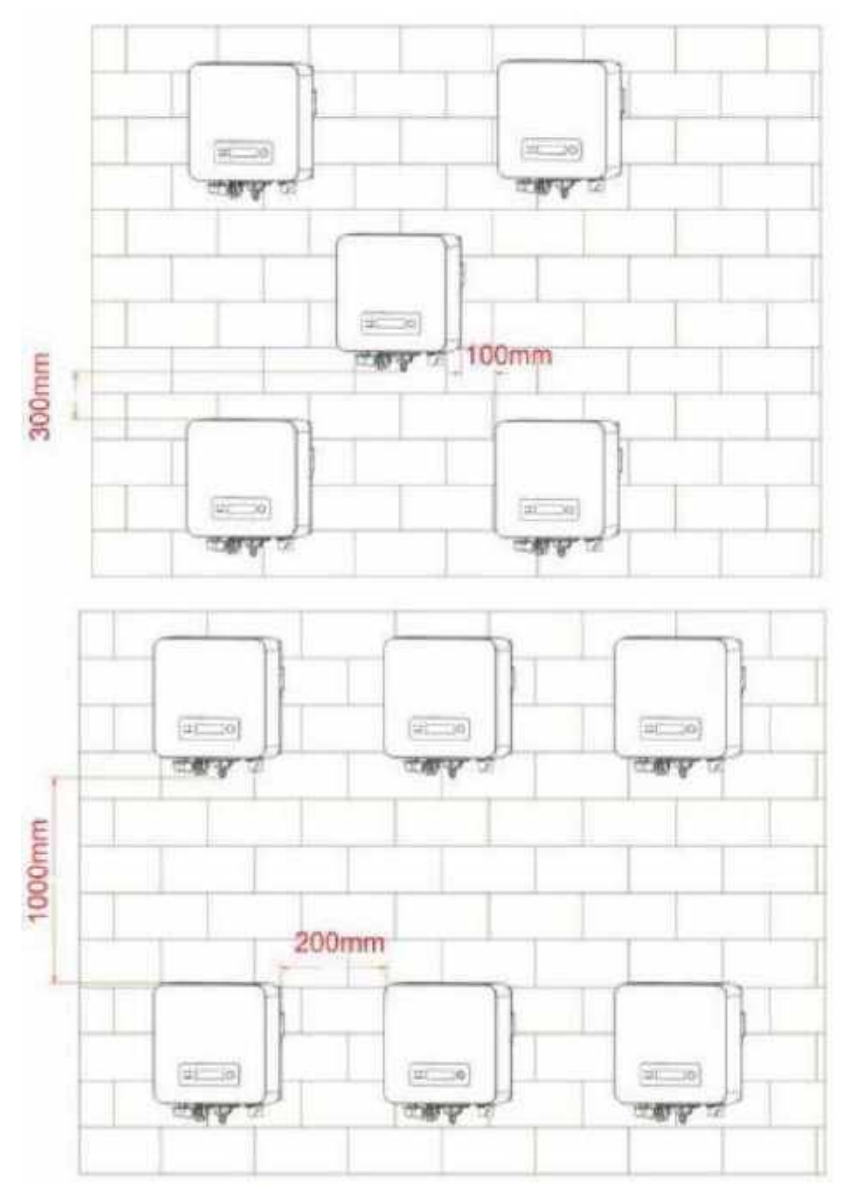

Рисунок 10 – Установка нескольких инверторов

# 3.5. Перемещение инвертора

В этом разделе описывается, как переместить инвертор в горизонтальное положение для установки.

Шаг 1. Откройте упаковку, вставьте руки в отверстия с обеих сторон инвертора и возъмите за ручки, как показано на рис. 11

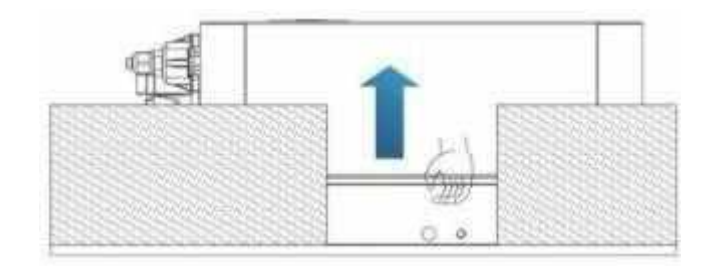

Рисунок 11 – Перемещение инвертора (1)

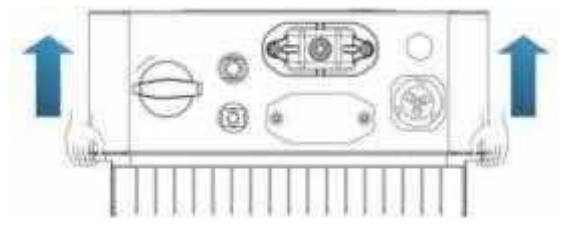

Рисунок 12 – Вытащите инвертор из упаковки и переместите его на место установки (2)

Шаг 2. Поднимите SOFAR 1.1К~3.3КТL-G3 из упаковочного ящика и переместите его в установочное положение.

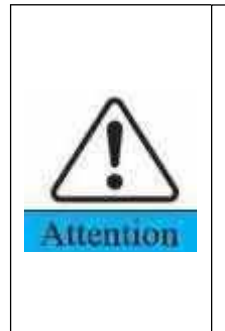

Чтобы предотвратить повреждение устройства и травмы, сохраняйте равновесие при перемещении инвертора, так как инвертор тяжелый.

Не устанавливайте инвертор так, чтобы его электрические клеммы соприкасались с полом, поскольку клеммы питания и сигнальные порты не предназначены для поддержки веса инвертора. Расположите инвертор горизонтально.

При размещении инвертора на полу положите пенопласт или бумагу под инвертор, чтобы защитить его корпус.

## 3.6. Монтаж инвертора

Шаг 1. Чтобы определить позицию для сверления отверстий, выровняйте положение отверстий, затем отметьте положение отверстий с помощью маркера. Используйте дрель, чтобы просверлить отверстия в стене. Держите дрель перпендикулярно к стене, не трясите при сверлении, чтобы не повредить поверхность стены.

Шаг 2. Винты вставлены в отверстия перпендикулярно к стене. Обратите внимание на глубину вставки винтов (не слишком мелко).

Шаг 3. Повесьте заднюю панель на стену, зафиксируйте ее гайками.

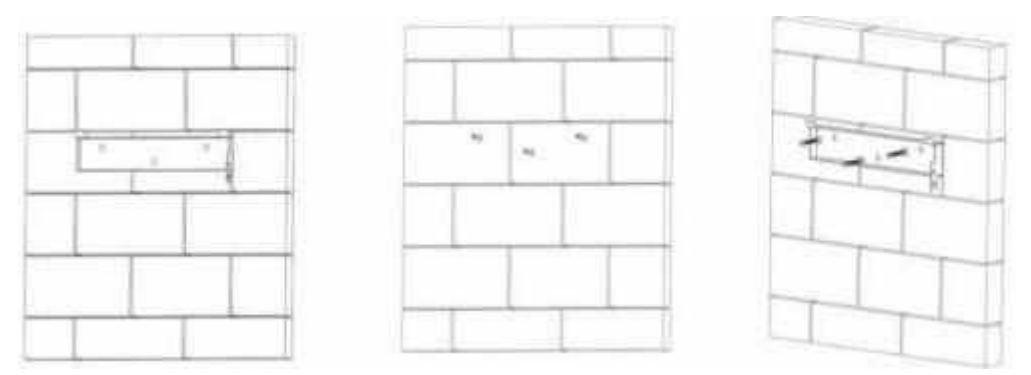

Рисунок 13 – Установка крепления инвертора

Шаг 4. Присоедините инвертор к задней панели. Используйте винт М5 для крепления инвертора к задней панели для обеспечения безопасности.

Шаг 5. Можно закрепить инвертор на задней панели и защитить от кражи путем установки блокировки защиты от кражи (это действие является необязательным).

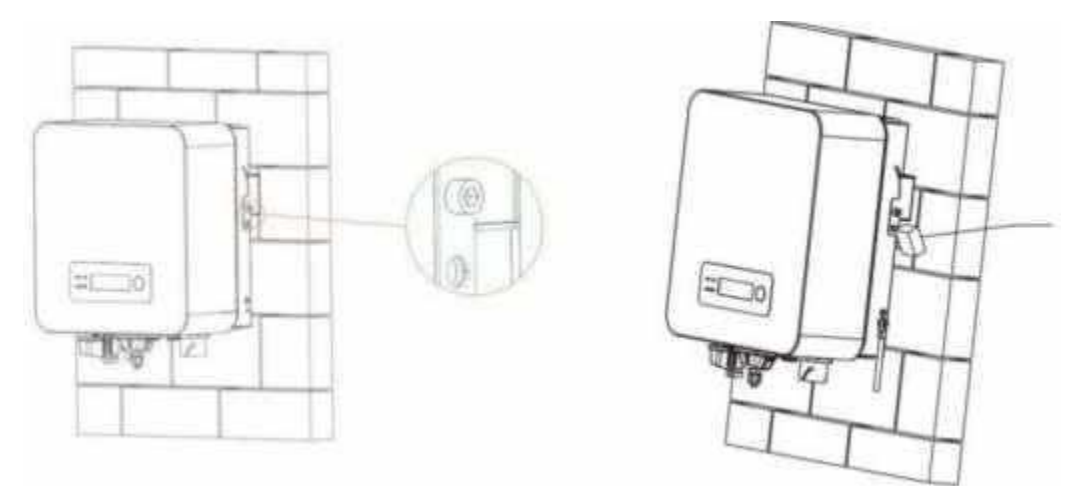

Рисунок 14 – Установка инвертора

## 4. Электрическое соединение

В этом разделе описываются электрические соединения солнечного инвертора SOFAR. Внимательно прочтите эту часть перед подключением кабелей!

Внимание! Перед выполнением электрических соединений убедитесь, что автоматический выключатель отключен. Поскольку накопительный заряд остается в конденсаторе после выключения автоматического выключателя. Поэтому необходимо подождать не менее 5 минут, пока конденсатор разрядится.

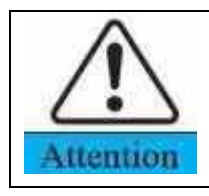

Монтаж и техническое обслуживание инвертора должно осуществляться квалифицированным персоналом.

| ~                          | Солнечные панели вырабатывают электрическую энергию     |  |  |  |  |
|----------------------------|---------------------------------------------------------|--|--|--|--|
|                            | при воздействии солнечного света и могут создавать      |  |  |  |  |
| 11                         | опасность поражения электрическим током. Поэтому перед  |  |  |  |  |
| j.                         | подключением входного кабеля электропитания накройте    |  |  |  |  |
| Damger                     | солнечные панели непрозрачной пленкой, изолировав их от |  |  |  |  |
|                            | прямого воздействия солнечных лучей.                    |  |  |  |  |
|                            | Для инверторов SOFAR 1.1К~2.2КТL-G3, напряжение         |  |  |  |  |
|                            | холостого хода (Voc) последовательно соединенных        |  |  |  |  |
| ~                          | солнечных панелей должно быть не больше 500В;           |  |  |  |  |
|                            | Для инверторов 2.2К~3.3КТL-G3, значение холостого хода  |  |  |  |  |
| 13                         | (Voc) последовательно соединенных солнечных панелей     |  |  |  |  |
| должно быть не больше 550B |                                                         |  |  |  |  |
| Note                       | Мощность собранной фотоэлектрической станции,           |  |  |  |  |
|                            | подключенной к сети, которая содержит несколько         |  |  |  |  |
|                            | инверторов SOFAR 1.1К~3.3КТС-G3 суммарно должна быть    |  |  |  |  |
|                            | не больше 3.68 кВт (для Германии)                       |  |  |  |  |
|                            |                                                         |  |  |  |  |

| Подключенные солнечные модули должны соответствовать стандарту IEC |                |       |  |  |
|--------------------------------------------------------------------|----------------|-------|--|--|
|                                                                    | 61730 класса А |       |  |  |
| Максимальный ток короткого<br>замыкания (IscPV)                    |                |       |  |  |
|                                                                    | SOFAR1100TL-G3 | 5.3A  |  |  |
|                                                                    | SOFAR1600TL-G3 | 7.7A  |  |  |
| Защита от перегрузки по току                                       | SOFAR2200TL-G3 | 10.6A |  |  |
| защита от перегрузки по току                                       | SOFAR2700TL-G3 | 13A   |  |  |
|                                                                    | SOFAR3000TL-G3 | 14.5A |  |  |
|                                                                    | SOFAR3300TL-G3 | 16A   |  |  |

Разрешенный класс напряжения (DVC – Decisive voltage class)

**ПРИМЕЧАНИЕ:** DVC – это напряжение цепи, которое непрерывно возникает между любыми двумя токоведущими частями, находящимися под напряжением.

| Интерфейс                                | Класс DVC |
|------------------------------------------|-----------|
| Вход солнечных панелей                   | DVCC      |
| Выход переменного напряжения на нагрузку | DVCC      |
| USB                                      | DVCA      |
| RS485                                    | DVCA      |
| Датчик тока (CT)                         | DVCA      |
| Logic                                    | DVCA      |
| WiFi/GPRS/Ethernet                       | DVCA      |

## 4.1. Электрические присоединения

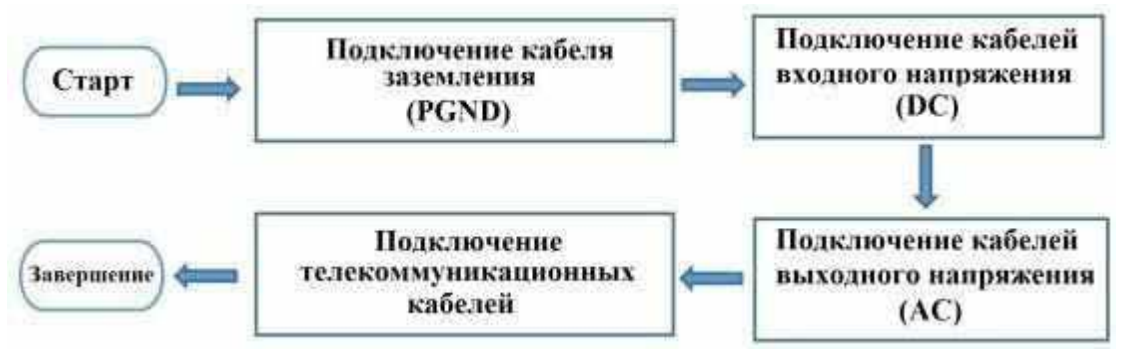

Рисунок 15 – Блок-схема для подключения проводов к инвертору

# 4.2. Подключение кабелей PGND (защитное заземление)

Подключите инвертор к заземляющему электроду с помощью защитных кабелей (PGND).

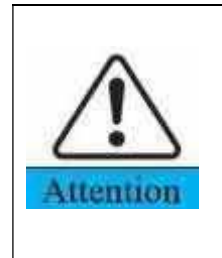

В инверторе нет трансформатора, обязательно проверьте что бы положительный контакт и отрицательный контакт солнечной панели НЕ были заземлены. В противном случае это приведет к выходу инвертора из строя. У солнечной панели все не токоведущие металлические детали (такие как: каркас, стойка, корпус комбинирующей коробки, корпус инвертора) должны быть подключены к земле.

# Выбор кабеля:

Сечение кабель заземления должно быть не меньше 4мм желто-зеленого та.

цвета.

# Монтаж кабеля:

Шаг 1. Снимите изоляционный слой соответствующей длины, как показано на Рисунке 16. (L2 примерно на 2-3мм длиннее, чем L1)

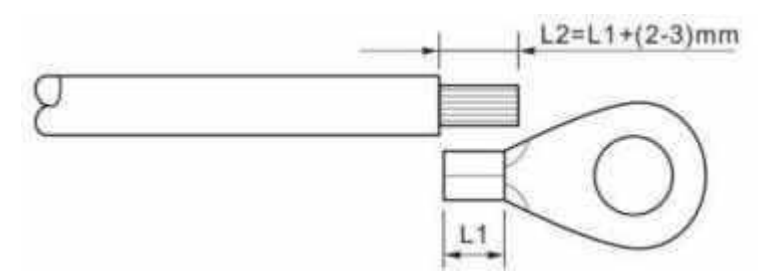

Рисунок 16 – Подготовка заземляющего кабеля

Шаг 2. Вставьте оголенный провода в клеммное кольцо и зажмите их с помощью обжимного инструмента, как показано на рисунке 17.

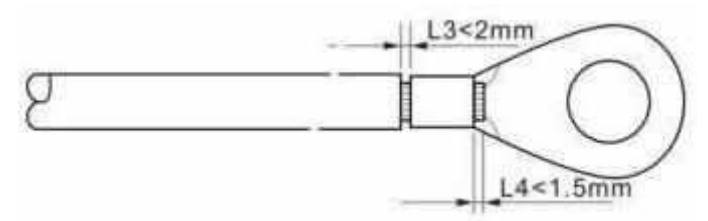

Рисунок 17 – Подготовка заземляющего кабеля

Шаг 3. Установите провод заземление в отверстие инвертора, подложите плоскую шайбу и с помощью винта М5 и затяните винт с крутящим моментом 3H.м с помощью шестигранного ключа.

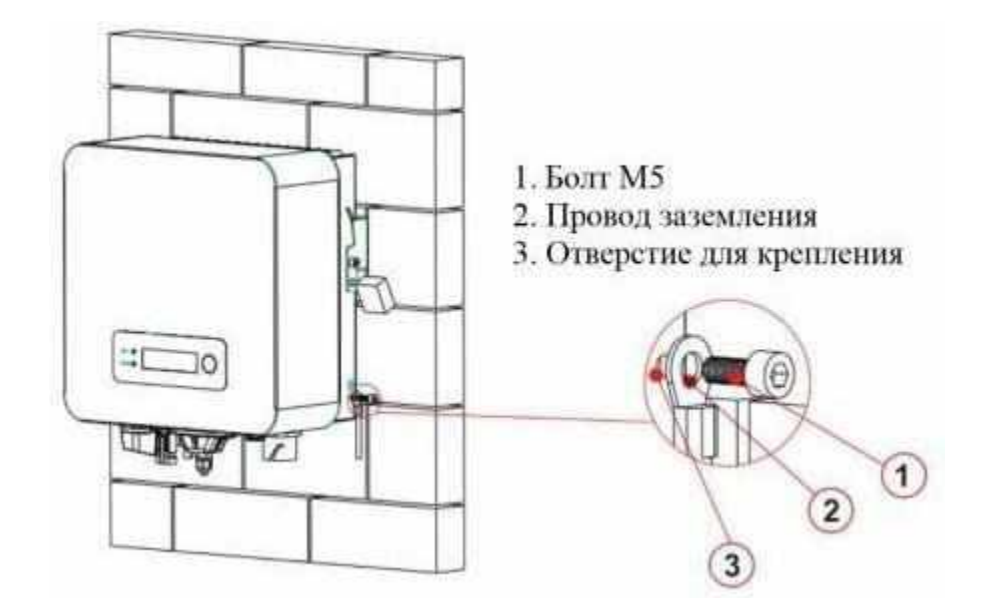

Рисунок 18 – Крепление инвертора

# 4.3. Подключение силовых кабелей постоянного напряжения (DC)

Таблица 3 – Рекомендуемые характеристики входного кабеля постоянного напряжения

| Площадь попереч    | Внешний диаметр кабеля |           |
|--------------------|------------------------|-----------|
| Допустимое сечение | (мм)                   |           |
| 4.0 ~ 6.0 4.0      |                        | 4.5 ~ 7.8 |

Шаг 1. Снимите кабельные вводы с положительных и отрицательных разъемов.

Шаг 2. Снимите изоляционный слой соответствующей длины с положительного и отрицательного кабеля питания с помощью инструмента для зачистки проводов, как показано на рисунке 19 (L2 примерно на 2-3мм длиннее чем L1).

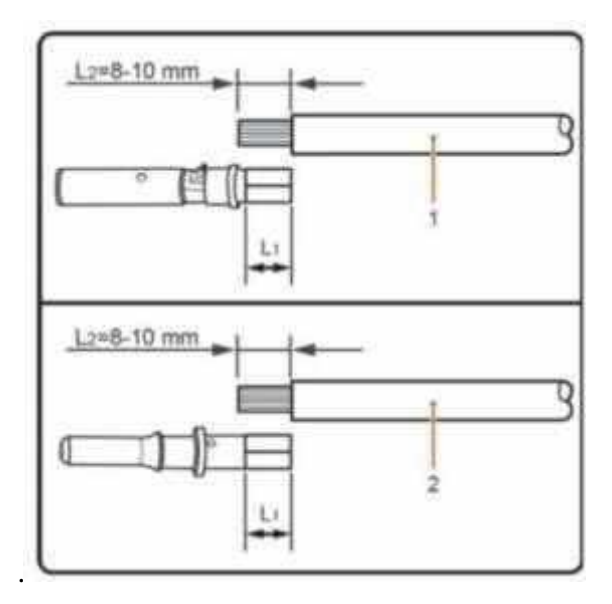

Рисунок 19 – Подключение входных кабелей питания постоянного тока (1 – положительный наконечник, 2 – отрицательный наконечник)

Шаг 3. Вставьте положительный и отрицательный концы провода в соответствующие кабельные вводы.

Шаг 4. Вставьте готовые положительные и отрицательные концы провода в металлические клеммы и обожмите их с помощью обжимного инструмента. Убедитесь, что кабели обжаты до тех пор, пока их нельзя будет вытащить с усилием менее 400 H, как показано на рисунке 20.

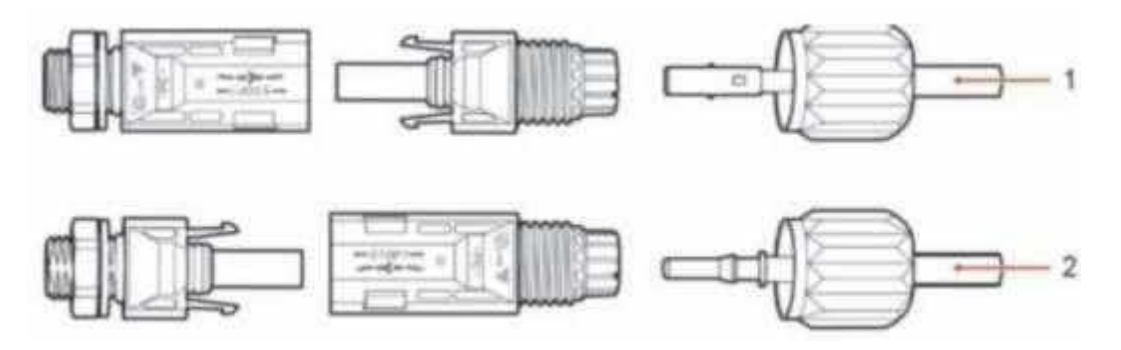

Рисунок 20 – Присоединение наконечников в коннекторы. (1 – положительный наконечник, 2 – отрицательный наконечник)

Шаг 5. Вставьте кабели питания в соответствующие корпуса коннекторов, пока не услышите звук "щелчка". Кабели питания защелкиваются сами.

Шаг 6. Установите кабельные вводы на положительные и отрицательные разъемы и поверните их против изоляционных крышек.

Шаг 7. Вставьте положительный и отрицательный коннекторы в соответствующие входные клеммы инвертора, пока не услышите звук "щелчка", как показано на рисунке 21.

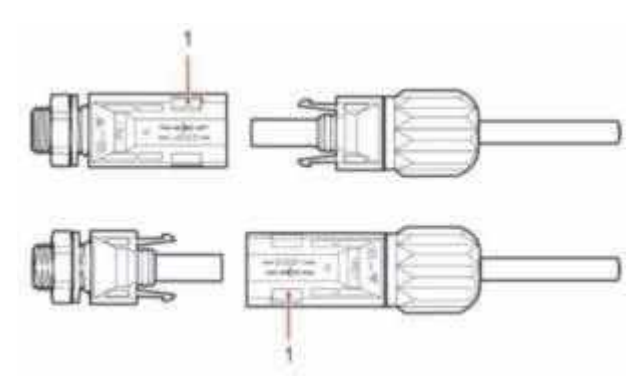

Рисунок 21 – Подключение кабелей

## Отключение коннекторов от инвертора

Чтобы снять положительный и отрицательный разъемы с инвертора, вставьте разводной ключ в байонет и нажмите на ключ с соответствующей силой, как показано на рисунке 22.

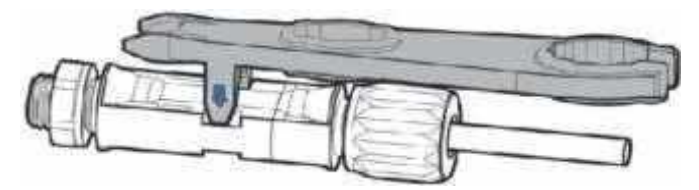

Рисунок 22 – Удаление входного коннектора постоянного тока (DC)

# 4.4. Подключение кабелей выходной мощности переменного тока (AC)

Чтобы предотвратить повреждение устройства и травмы, сохраняйте равновесие при перемещении инвертора, так как инвертор тяжелый.

Не устанавливайте инвертор так, чтобы его электрические клеммы соприкасались с полом, поскольку клеммы питания и сигнальные порты не предназначены для поддержки веса инвертора. Расположите инвертор горизонтально.

При размещении инвертора на полу положите пенопласт или бумагу под инвертор, чтобы защитить его корпус.

## ВНИМАНИЕ!

Caution

Все выходные кабели переменного тока, используемые для инвертора,

должны быть трехжильные. Чтобы облегчить монтаж, используйте гибкие кабели. В Таблице 4 перечислены рекомендуемые характеристики для выбора сечения кабеля.

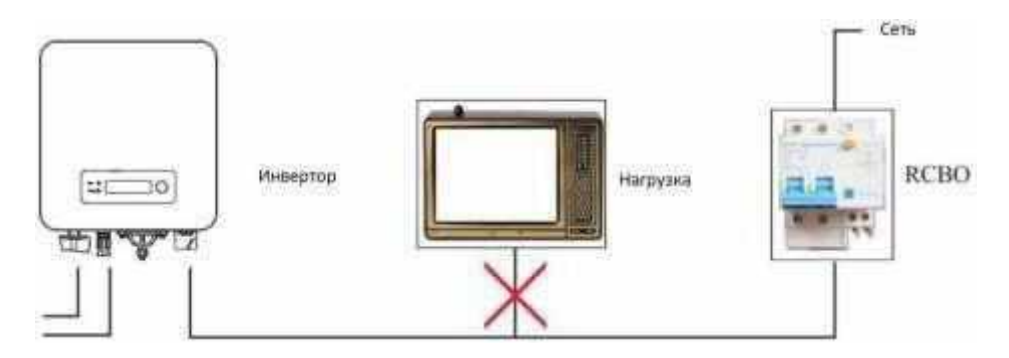

Рисунок 23 – **НЕ допускается**: подключать нагрузки между инвертором и автоматическим выключателем

| Таблица Л. Рекоменлием не | <b>уарактеристики внуощину</b> | кабелей переменного тока |
|---------------------------|--------------------------------|--------------------------|
| таолица + – текомендуемые | ларактеристики выходных        | каослей переменного тока |

| M                 | SOFAR                         | SOFAR         | SOFAR                         | SOFAR              | SOFAR              | SOFAR              |
|-------------------|-------------------------------|---------------|-------------------------------|--------------------|--------------------|--------------------|
| модель            | 11001L-<br>C3                 | 16001L-<br>C3 | 22001L-<br>C3                 | 2/001L-<br>G3      | 30001L-<br>C3      | 33001L-<br>C3      |
|                   | 05                            | 05            | 05                            | 05                 | 05                 | 05                 |
| Сечение<br>кабеля | ≧ 4 <sub>MM<sup>2</sup></sub> | М             | ≧ 4 <sub>MM<sup>2</sup></sub> | ≧ 6мм <sup>2</sup> | ≧ 6мм <sup>2</sup> | ≧ 6мм <sup>2</sup> |
| Автоматически     | 16A/400                       | 16A/400       | 25A/400                       | 25A/400            | 25A/400            | 25A/400            |
| й выключатель     | В                             | В             | В                             | В                  | В                  | В                  |

## Многожильный медный провод

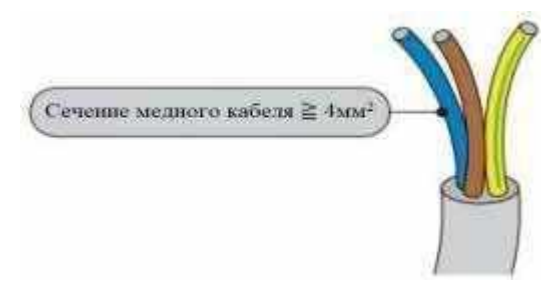

Кабель переменного напряжения должен иметь правильный размер, чтобы потери мощности в кабеле переменного тока составляли менее 1 % от номинальной мощности. Если сопротивление кабеля переменного тока слишком велико, это

приведет к огромному увеличению напряжения переменного тока, что может привести к отключению инвертора от электросети. Взаимосвязь между потерей мощности в кабеле и длиной провода, площадью поперечного сечения провода показана на следующем рисунке:

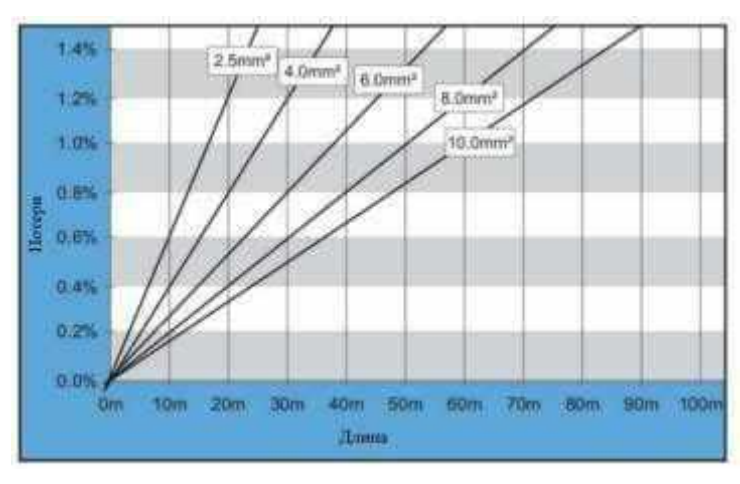

Рисунок 24 – Длина провода, площадь поперечного сечения провода и потери мощности провода

Инвертор оснащен двумя типами разъемов переменного тока. Внешний

вид разъема переменного напряжения показан на рисунке 25.

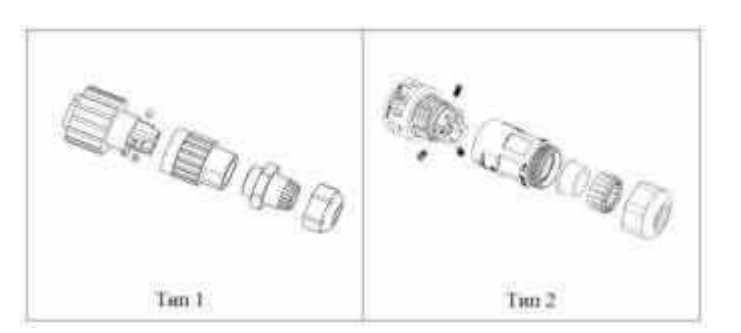

#### Виды коннектора для подключения электросети:

Рисунок 25 – Подключение коммуникационных кабелей

## Инструкция по установке конвектора первого типа

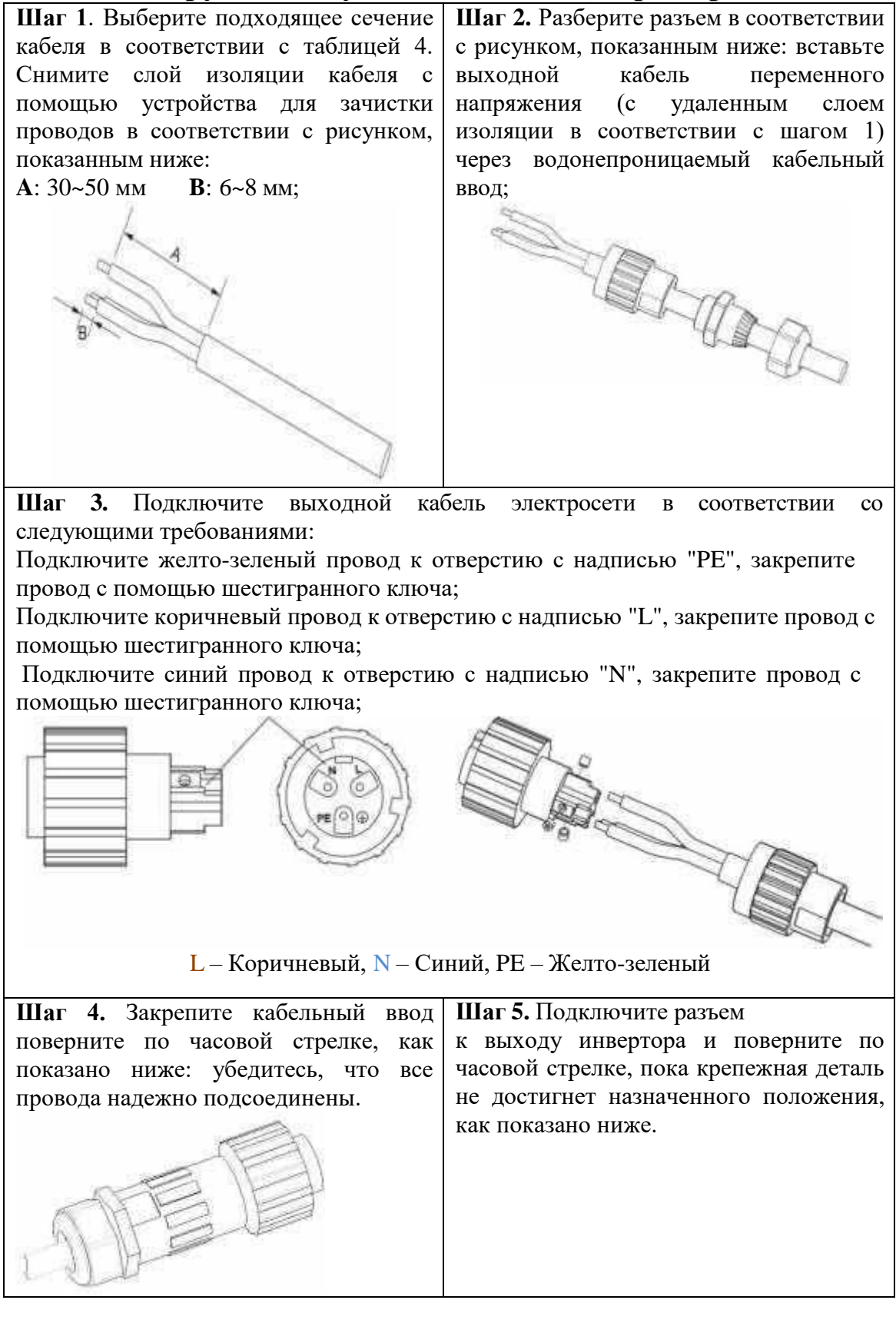

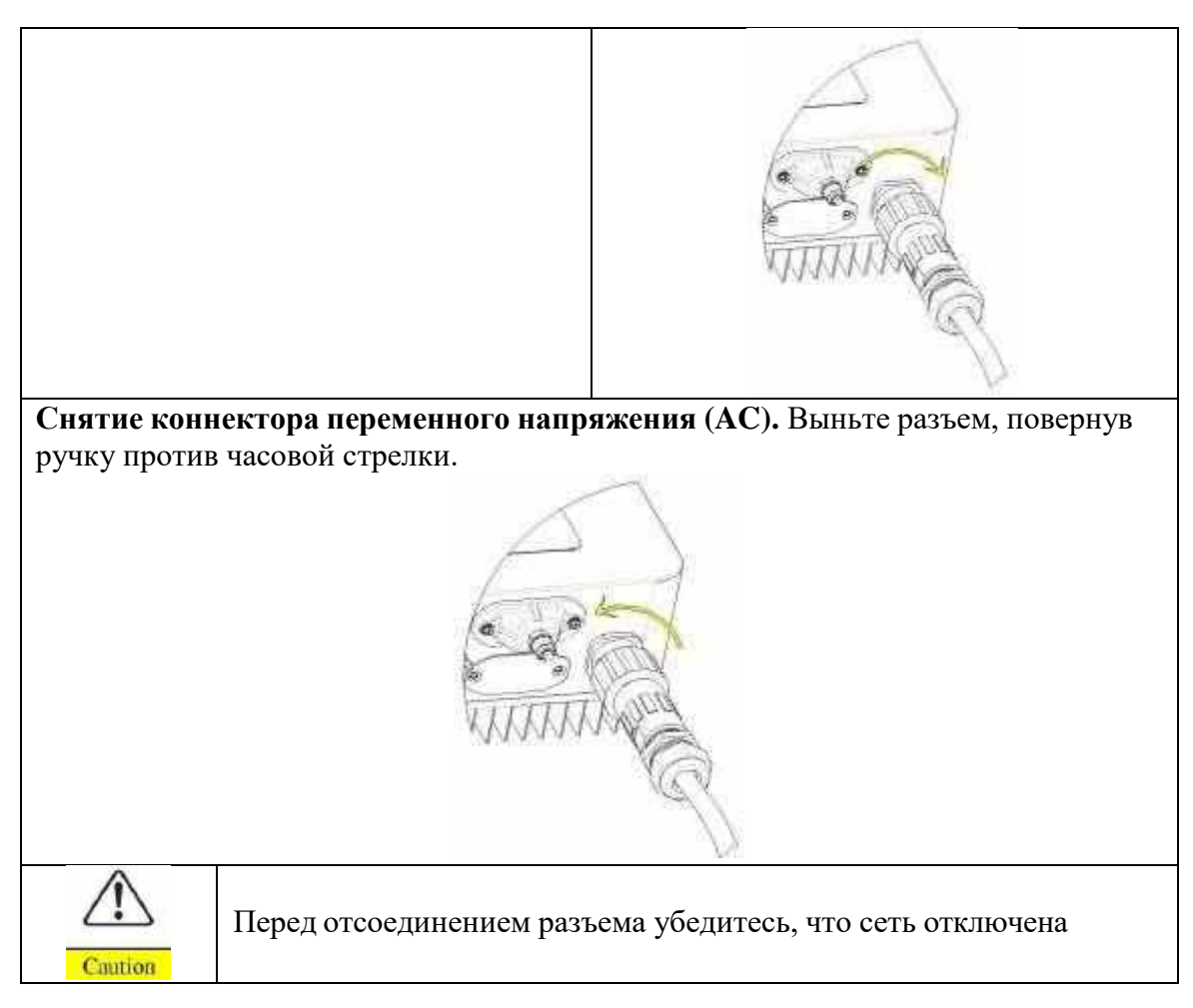

# Инструкция по установке разъема

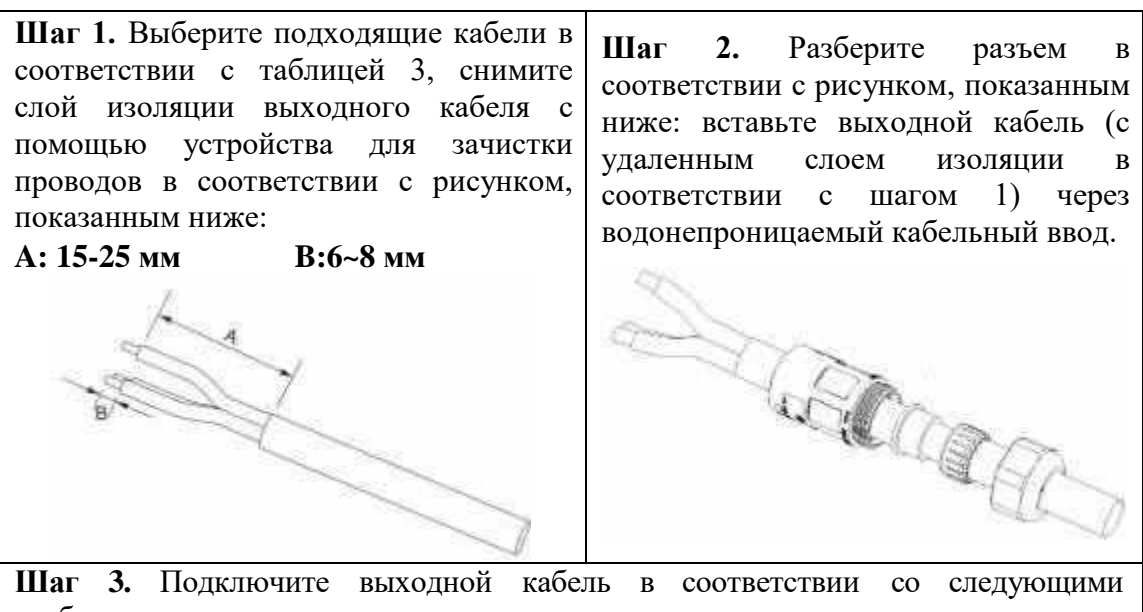

требованиями: Подсоедините желто-зеленый провод к отверстию с надписью "PE", закрепите

провод с помощью крестообразной отвертки; Подсоедините коричневый провод к отверстию с надписью "L", закрепите провод с помощью крестообразной отвертки;

Подсоедините синий провод к отверстию с надписью "N", закрепите провод с

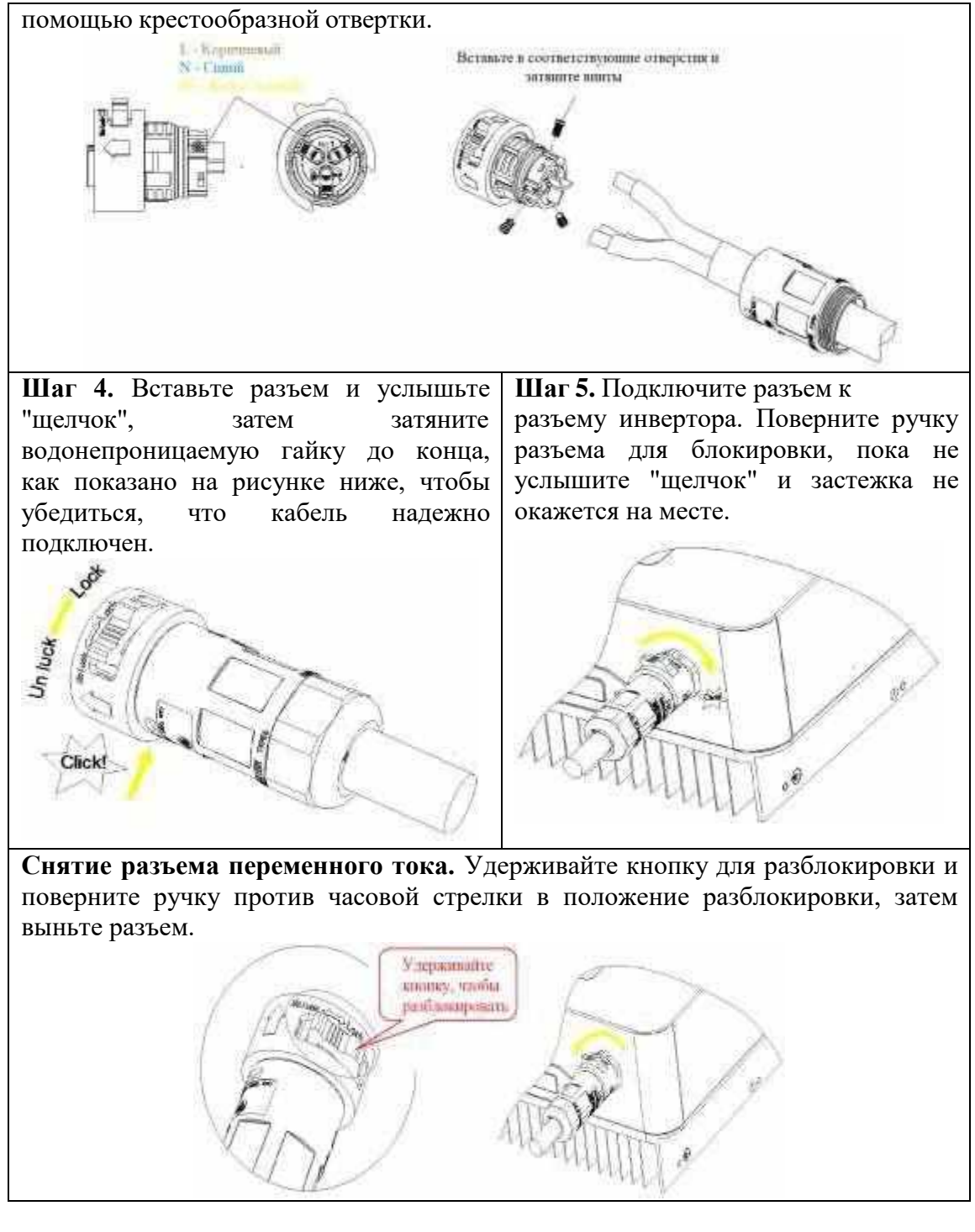

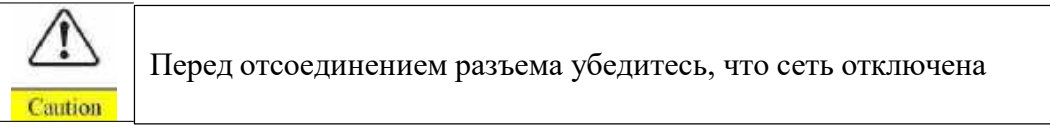

## RS485, CT, подключение логического интерфейса инвертора

Коммуникационные интерфейсы в инверторах SOFAR расположены в соответствии с рисунком 27.

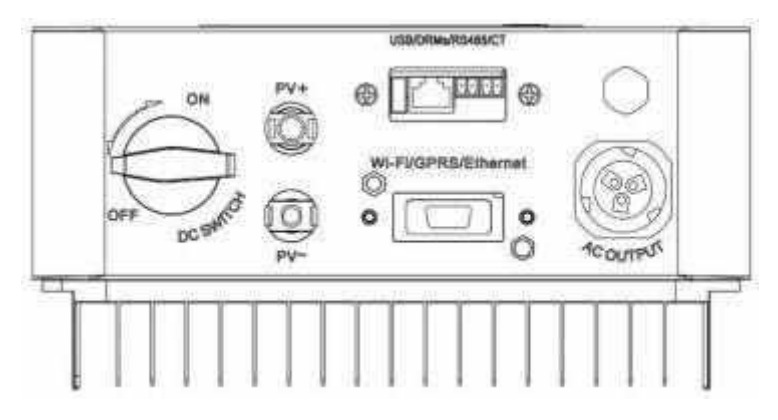

В таблице 5 показан рекомендуемый размер кабеля связи и датчика тока.

Таблица 5 – Рекомендуемый размер кабеля связи

|                  | RS485                       | СТ                          |
|------------------|-----------------------------|-----------------------------|
| Размер кабеля    | $0,5 \sim 1,5 \text{ мм}^2$ | $0,5 \sim 1,5 \text{ mm}^2$ |
| Наружный диаметр | 2,5 ~ 6 мм                  | 2,5 ~ 6 мм                  |

Для подключения интерфейсных кабелей выполните:

Шаг 1. Снимите водонепроницаемую крышку при помощи отвертки;

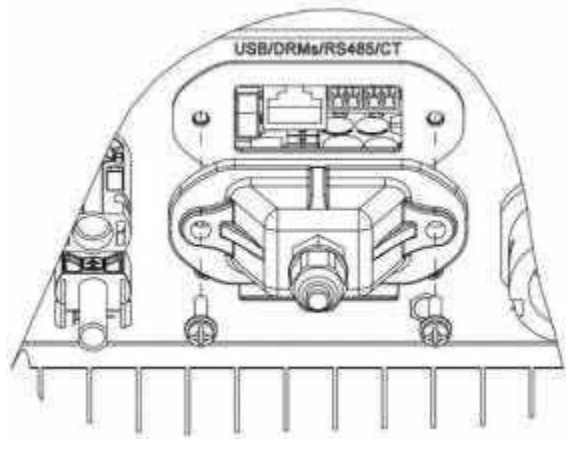

Шаг 2. Открутите герметичный кабельный сальник, снимите стопор;

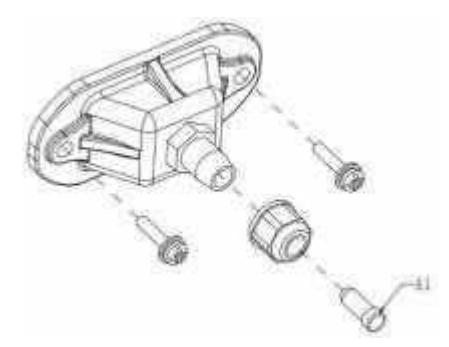

А1 – Герметичный кабельный сальник

Шаг 3. Выберите подходящий кабель в соответствии с таблицей 5,

снимите слой изоляции с помощью устройства для зачистки, длина жилы провода составляет около 6 мм, вставьте кабель через кабельный ввод и герметичный кабельный сальник в соответствии с таблицей 6, подключите провода в соответствии с маркировкой и закрепите провод с помощью отвертки как показано на рисунке ниже:

| Тип         | RS485    |          | С    | T    | Логический<br>интерфейс |
|-------------|----------|----------|------|------|-------------------------|
| Конектор    |          |          | Ka   |      | teaut                   |
| Обозначение | TX –     | TX +     | CT – | CT + |                         |
| Функция     | RS485    | RS485    | CT – | CT + |                         |
| Функция     | сигнал – | сигнал + | 01-  |      |                         |

Таблица 6 – Описание присоединений

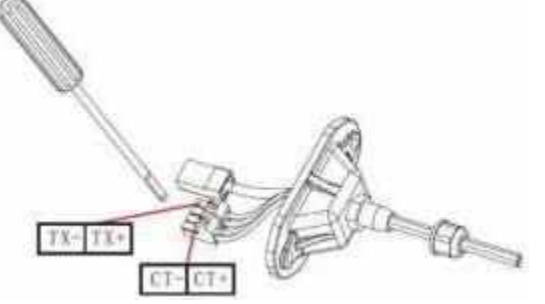

Определения выводов логического интерфейса и подключения схем, следующие:

- Функция логического интерфейса должна быть включена на экране дисплея.
- PIN-код логического интерфейса определяется в соответствии с различными стандартными требованиями.

(A) Логический интерфейс для AS/NZS 4777.2:2015, также известный как режимы реагирования на запросы инвертора (DRMS). Инвертор проводит опрос каждые 2 секунды, пока режим включен.

Таблица 7 – Распиновка DRMs

| Pin NO | Цвет               | Функция        |
|--------|--------------------|----------------|
| 1      | Белый и оранжевый  | DRM1/5         |
| 2      | Оранжевый          | DRM2/6         |
| 3      | Белый и зеленый    | DRM3/7         |
| 4      | Синий              | DRM4/8         |
| 5      | Белый и синий      | RefGen         |
| 6      | Зеленый            | DRM0           |
| 7      | Белый и коричневый | Pin7&Pin8      |
| 8      | Коричневый         | short internal |

Поддерживаемые команды DRM: DRM0, DRM5, DRM6, DRM7, DRM8.

(B) Логический интерфейс для VDE-AR-N 4105:2018-11 предназначен для

управления и/или ограничения выходной мощности инвертора.

Инвертор может быть подключен к RRCR (приемнику управления радиосигналами), чтобы динамически ограничивать выходную мощность всех инверторов в установке.

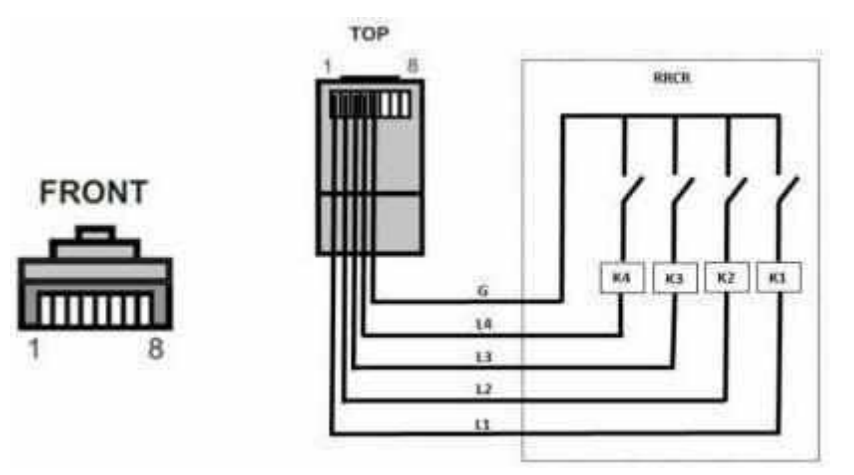

Рисунок 26 – подключение RRCR

| Таблица 8 | - Распиновка | RRCR |
|-----------|--------------|------|
|-----------|--------------|------|

| Pin NO. | Имя пина | Описание            | Подключение к RRCR |
|---------|----------|---------------------|--------------------|
| 1       | L1       | Контакт реле 1 вход | К1 - Выход реле 1  |
| 2       | L2       | Контакт реле 2 вход | К2 - Выход реле 2  |
| 3       | L3       | Контакт реле 3 вход | КЗ - Выход реле З  |
| 4       | L4       | Контакт реле 4 вход | К4 - Выход реле 4  |
| 5       | G        | GND                 | Общий узел         |
| 6       | NC       | Не подключен        | Не подключен       |
| 7       | NC       | Не подключен        | Не подключен       |
| 8       | NC       | Не подключен        | Не подключен       |

Таблица 9 – Настройка инвертора по умолчанию по уровню мощности RRCR

| L1                                             | L2             | L3 | L4 | Активная мощность | $\cos{(\varphi)}$ |
|------------------------------------------------|----------------|----|----|-------------------|-------------------|
| 1                                              | 0              | 0  | 0  | 0%                | 1                 |
| 0                                              | 1              | 0  | 0  | 30%               | 1                 |
| 0                                              | 0              | 1  | 0  | 60%               | 1                 |
| 0                                              | 0 0 0 1 100% 1 |    |    |                   |                   |
| Состояние реле: 1 – замкнутое, 0 – разомкнутое |                |    |    |                   |                   |

(C) Логический интерфейс для EN50549-1:2019 предназначен для ограничения активной выходной мощности в течение пяти секунд после получения сигнала на входном интерфейсе.

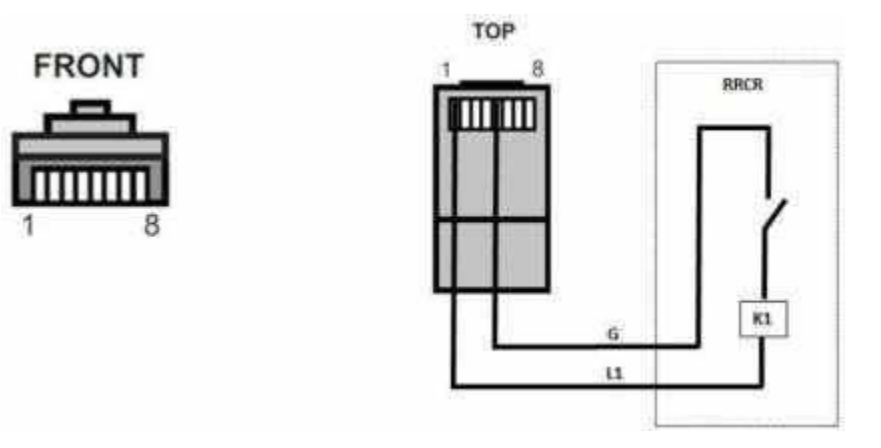

|         | 10   | D           |       |           |          |
|---------|------|-------------|-------|-----------|----------|
| Габлица | 10 - | Распиновка  | порта | активнои  | мошности |
| таолица | 10   | 1 uommobilu | nopra | uninditon | мощности |

| Pin NO. | Имя пина | Описание            | Подключение к RRCR |
|---------|----------|---------------------|--------------------|
| 1       | L1       | Контакт реле 1 вход | К1 - Выход реле 1  |
| 2       | NC       | Не подключен        | Не подключен       |
| 3       | NC       | Не подключен        | Не подключен       |
| 4       | NC       | Не подключен        | Не подключен       |
| 5       | G        | GND                 | К1 - Выход реле 1  |
| 6       | NC       | Не подключен        | Не подключен       |
| 7       | NC       | Не подключен        | Не подключен       |
| 8       | NC       | Не подключен        | Не подключен       |

Таблица 11 – Настройка инвертора по умолчанию по уровню мощности RRCR

| L1 | Активная мощность                              | Скорость снижения<br>мощности | $\cos{(\varphi)}$ |  |
|----|------------------------------------------------|-------------------------------|-------------------|--|
| 1  | 0%                                             | < 5 секунд                    | 1                 |  |
| 0  | 100%                                           | /                             | 1                 |  |
|    | Состояние реле: 1 – замкнутое, 0 – разомкнутое |                               |                   |  |

Шаг 4. Вставьте клемму в соответствии с напечатанной маркировкой, а затем затяните винты, чтобы закрепить герметичную крышку, поверните кабельный ввод по часовой стрелке, чтобы надежно закрепить его.

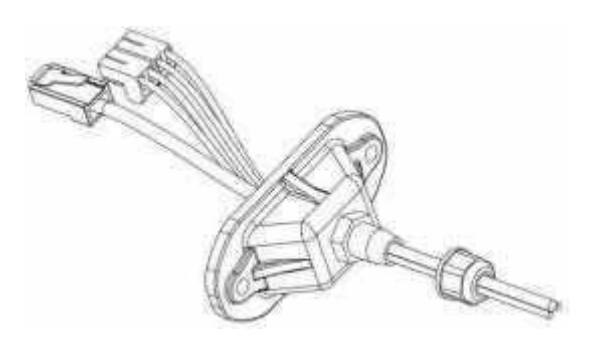

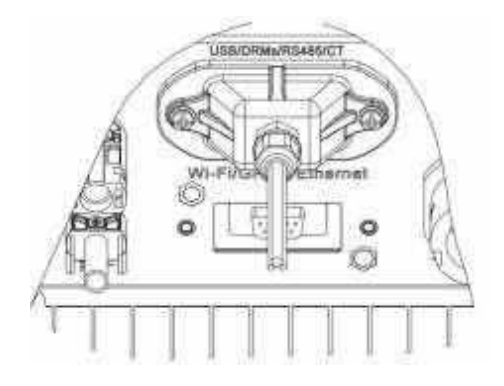

## 4.5. Процедура установки модуля WI-FI/GPRS

Шаг 1. Снимите водонепроницаемую крышку WI-FI/GPRS с помощью отвертки;

Шаг 2. Установите модуль WI-FI/GPRS;

Шаг 3. Закрепите модуль WI-FI/GPRS с помощью винтов.

### 4.6. Способ связи

Инверторы SOFAR 1.1К~3.3КТL-G3, подключенные к сети, имеют режимы связи RS485 (стандартный) и Wi-Fi (опционально):

#### А. Связь между одним инвертором и одним ПК:

#### 1. RS485

См. рисунок, показанный ниже, подключите [TX+] и [TX-] инвертора к [TX+] и [TX-] адаптера RS485→USB и подключите USB-порт адаптера к компьютеру. (ПРИМЕЧАНИЕ 1)

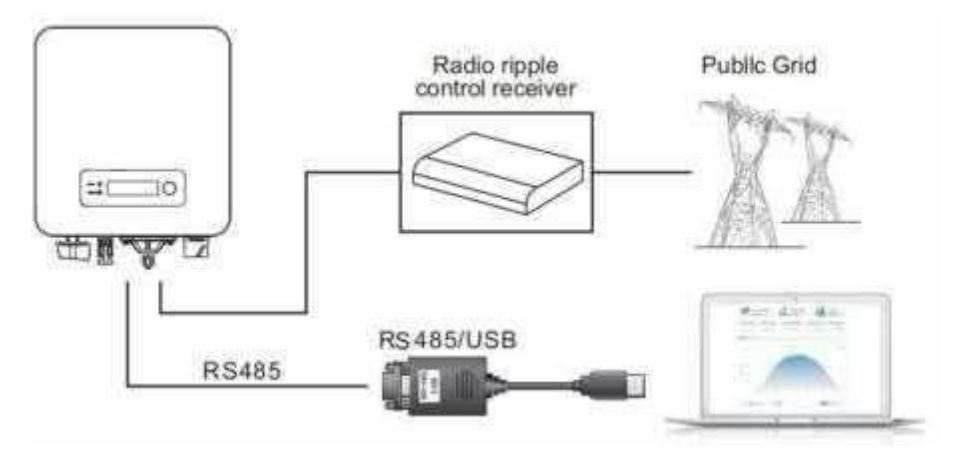

#### 2. WI-FI

См. рисунок, показанный ниже: (беспроводная функция, необходимая для ПК). (ПРИМЕЧАНИЕ 4)

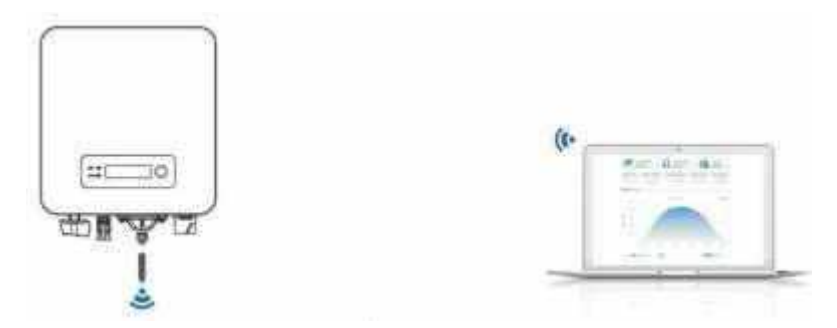

Информация о работе (генерируемая энергия, оповещение, состояние работы) инвертора может быть передана на ПК или загружена на сервер через Wi-Fi. Вы можете зарегистрироваться на сайте.

http://www.solarmanpv.com/portal/Register/Regi\_Pub.aspx

Используя номер серийный номер модуля (S/N) Wi-Fi (ПРИМЕЧАНИЕ 3), затем зайдите веб-сайт для управления и мониторинга инвертора:

http://www.solarmanpv.com/portal/LoginPage.aspx

#### В. Связь между несколькими инверторами и одним ПК:

#### 1. RS485

См. следующий рисунок: Провода RS485 соединены параллельно между инверторами, способы подключения проводов см. в разделе 4.5 данного руководства. Подключите [TX+] и [TX–] инвертора к [TX+] и [TX–] адаптера RS485—USB; подключите USB-порт адаптера к компьютеру. В одну последовательную цепочку можно подключить не более 31 инвертора. (ПРИМЕЧАНИЕ 2)

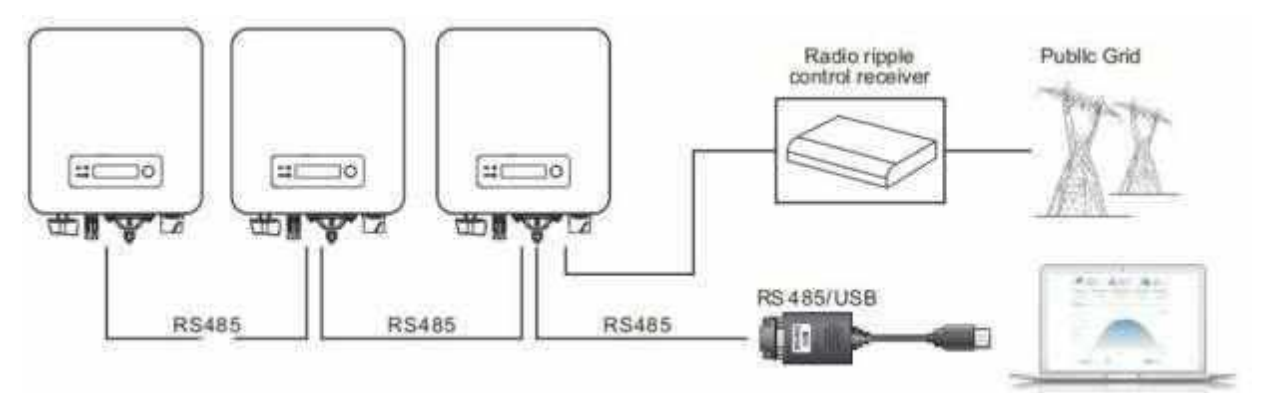

#### 2. Wi-FI

См. рисунок, показанный ниже: (беспроводная функция, необходимая для ПК). (ПРИМЕЧАНИЕ 4)

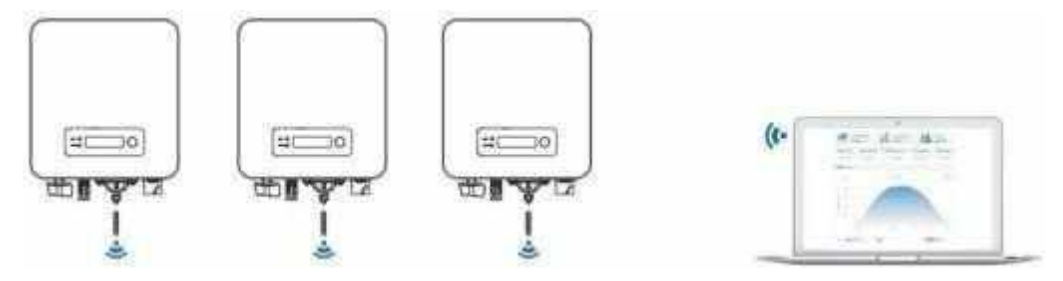

Информация о работе (генерируемая энергия, оповещение, состояние работы) инвертора может быть передана на ПК или загружена на сервер через Wi-Fi. Вы можете зарегистрироваться на сайте.

http://www.solarmanpv.com/portal/Register/Regi\_Pub.aspx

Используя номер серийный номер модуля (S/N) Wi-Fi (ПРИМЕЧАНИЕ 3), затем зайдите веб-сайт для управления и мониторинга инвертора:

http://www.solarmanpv.com/portal/LoginPage.aspx

#### Примечание 1:

Длина кабеля связи RS485 должна быть не более 1000 м.

#### Примечание 2:

Когда несколько инверторов подключены по проводам RS485, установите адрес modbus, чтобы различать инверторы.

#### Примечание 3:

Серийный номер (S/N) и номер модуля Wi-Fi расположен сбоку.

## 5. Ввод инвертора в эксплуатацию.

# 5.1. Проверка безопасности перед вводом в эксплуатацию

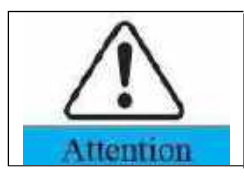

Убедитесь, что постоянное и переменное напряжение находится в пределах допустимого диапазона инвертора.

## 5.2. Запуск инвертора

Шаг 1: Если в модели есть переключатель постоянного напряжения (DC), то включите его.

Шаг 2: Включите автоматический выключатель переменного напряжения (AC).

Когда мощность, генерируемая солнечной панелью, будет достаточной, инвертор SOFAR 1.1K~3.3KTL-G3 запустится автоматически. Экран с надписью — normall указывает на правильную работу.

**ПРИМЕЧАНИЕ:** Выберите правильный код страны. (см. раздел 6.3 настоящего руководства)

**Примечание:** Многие компании распределительных сетей в разных странах предъявляют свои требования к сетевым подключениям солнечных инверторов. Поэтому очень важно убедиться, что вы выбрали правильный код страны в соответствии с требованиями местных властей. Пожалуйста, проконсультируйтесь по этому поводу с квалифицированным инженером-электриком или персоналом компании распределительных сетей.

Shenzhen SOFARSOLAR Co., Ltd. не несет ответственности за любые последствия, возникающие в результате неправильного выбора кода страны.

Если инвертор указывает на какую-либо неисправность, пожалуйста, обратитесь за помощью к разделу **7.1** данного руководства — устранение неполадок.

# 6. Управление дисплеем.

## Основные положения этой главы

В этом разделе представлены настройки дисплея, управление, кнопки и светодиодные индикаторы инвертора SO FAR 1.1K~3.3KTL-G3.

## 6.1. Панель управления и индикации

#### Кнопки и индикаторы

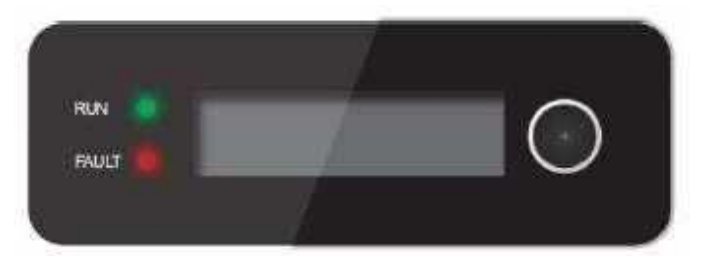

# Кнопки:

- Длительное нажатие кнопки для перехода к следующему меню или подтверждения выбора;
- Короткое нажатие кнопки для выбора настройки меню и перехода к следующей странице;
- Нажмите один раз, для выхода.

# Индикация:

• Работа (зеленый цвет)

ON: «Normal» нормальный режим работы

Мигание «Wait» или «Check» режим ожидания

• FAULT (красный цвет)

ON: «Fault» или «Permanent» режим неисправности

# 6.2. Стандартный интерфейс

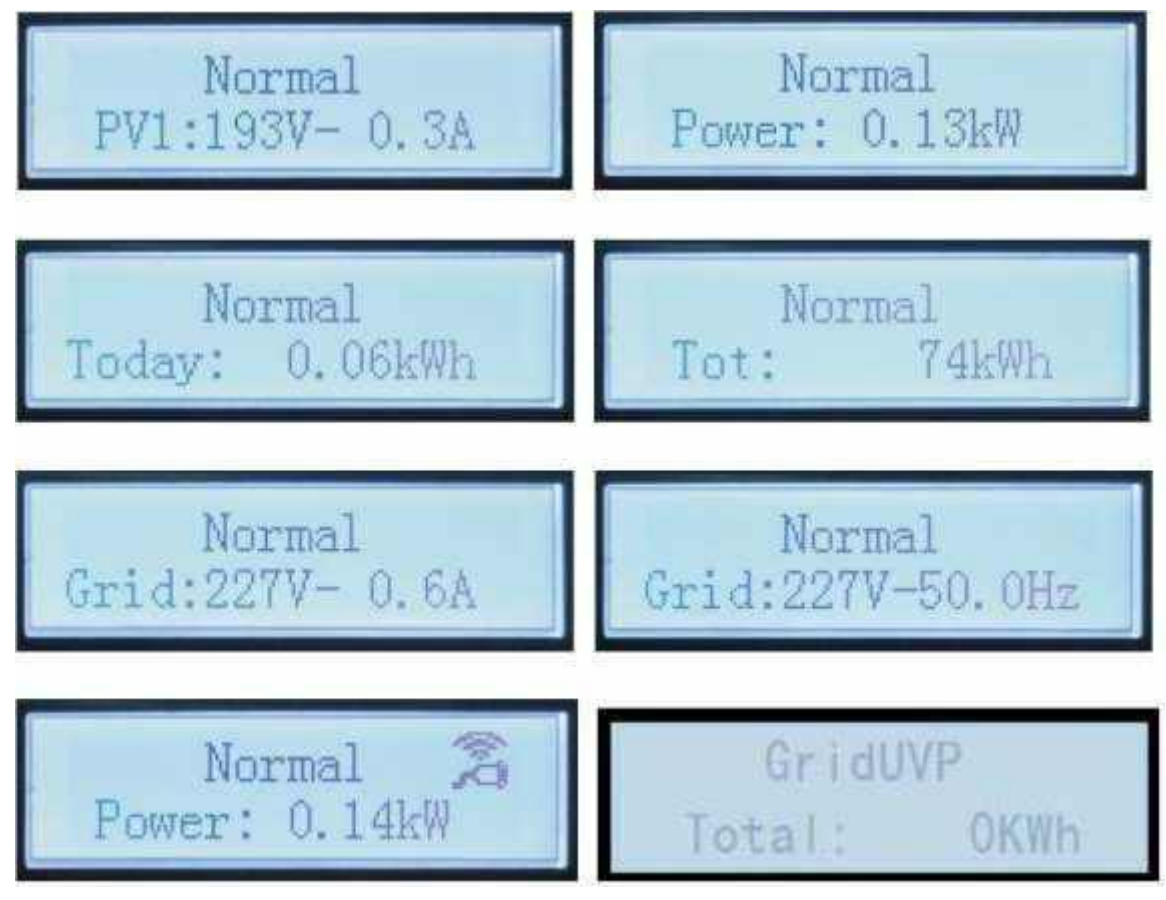

При включении, интерфейс ЖК-дисплея отображает INITIALIZING, как на рисунке ниже.

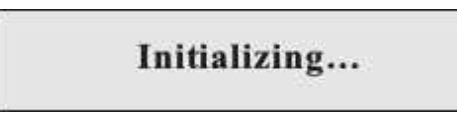

Когда инвертор успешно подключится, ЖК-дисплей отобразит текущее состояние инвертора, как показано на рисунке ниже:

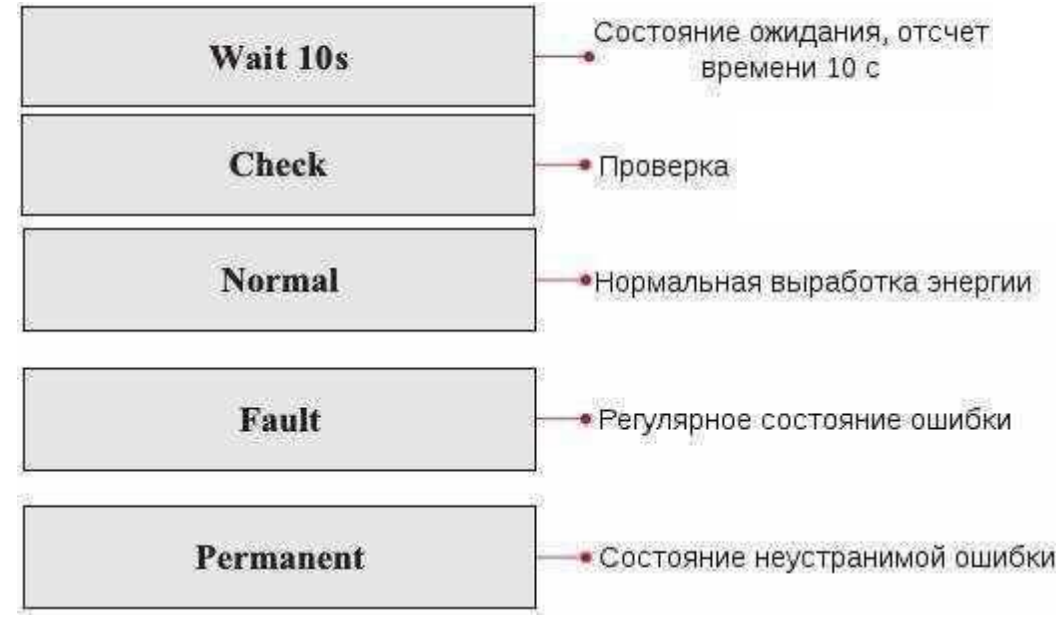

Статусы инвертора: ожидание, проверка, нормальная работа, неисправность и неисправная ошибка.

• Ожидание: этот режим нужен для проверки состояния отходящих подключений. В этом состоянии напряжение солнечной установки выше 250 В, значение напряжения сети находится между минимальным и максимальным ограничениями и т.д.; в противном случае, инвертор перейдет в состояние ошибки или неизменное состояние.

• Проверка: инвертор проверяет изоляционный резистор, реле и другие модули безопасности. Также проводит самодиагностику, чтобы убедиться в функционировании программного обеспечения и оборудования.

• Нормальная работа: инвертор находится в нормальном состоянии, есть подача питания в сеть.

• Неисправность: инвертор перестал работать из-за устранимой ошибки. Он восстановит работу, если ошибка исчезнет. Если нет, проверьте инвертор на ошибку.

• Неисправная ошибка: Инвертор обнаружил неустранимую ошибку. Нужно отладить ошибку по коду ошибки.

Когда происходит ошибка подключения инвертора, ЖК-дисплей отображает состояние инвертора, как показано на рисунке ниже:

## **DSP** communicate fail

# 6.3. Меню настройки параметров

Длительно зажмите кнопку для входа в основное меню:

| Normal | Длительное нажатие                    |  |  |
|--------|---------------------------------------|--|--|
|        | 1. Enter Setting (Настройки)          |  |  |
|        | 2. Event list (Список событий)        |  |  |
|        | 3. System Info (Информация о системе) |  |  |
|        | 4. Display Time (Время)               |  |  |
|        | 5. Software Update (Обновление ПО)    |  |  |

### (A) Список меню «Enter setting» показан ниже:

| Enter<br>Setting | Длительное нажатие                                       |                                                              |  |
|------------------|----------------------------------------------------------|--------------------------------------------------------------|--|
|                  | 1. Set Time (Установленное<br>время)                     | 11. Set Start Parameter<br>(Установка параметров<br>запуска) |  |
|                  | 2. Clear Energy (Сброс счѐтчика<br>энергии)              | 12. Set Safety Voltage<br>(Установка напряжения)             |  |
|                  | 3. Clear Events (Очистка<br>событий)                     | 13. Set Safety Frequency<br>(Установка частоты)              |  |
|                  | 4. Set Country (Выбор страны)                            | 14. Insulation Resistance<br>(Сопротивление изоляции)        |  |
|                  | 5. On-Off Control (Управление<br>Включением-Выключением) | 15. Set Reactive (Установка<br>реактивной мощности)          |  |
|                  | 6. Enable Set Country (Включить<br>настройку страны)     | 16. Set Power Derate<br>(Установка отключения<br>питания)    |  |
|                  | 7. Set Energy (Установка<br>Энергии)                     | 17. Refluxe Power (Обратная мощность)                        |  |
|                  | 8. Set Address (Установка<br>Адреса прибора)             | 18. МРРТ Scan (МРРТ<br>сканирование)                         |  |
|                  | 9. Set Input mode (Установка<br>режима ввода)            | 19. Logic Interface (Логический<br>интерфейс)                |  |
|                  | 10.Set language (Установка<br>языка)                     | 20. Set Power Ratio (Установка коэффициента мощности)        |  |

Для входа в основной интерфейс "1. Настройки" длительно зажмите кнопку, для входа в меню настроек еще раз длительно зажмите кнопку. Для выбора режима, который хотите установить, используйте короткое нажатие кнопки.

Некоторые настройки требуют ввода пароля (пароль по умолчанию:0001), при вводе пароля кратковременно нажимайте на кнопку, для выбора нужной цифры. Используйте длительное нажатие для подтверждения текущей цифры и длительное нажатие после ввода правильного пароля. Если появится сообщение "password error, try again" (ошибка пароля, попробуйте еще раз), потребуется повторно ввести правильный пароль. 1. Set Time (Настройка часов)

Установка системного времени инвертора.

2. Clear Energy (Сброс счетчика энергии)

Сброс счетчика выработанной инвертором энергии.

3. Clear Events (Очистка журнала событий)

При необходимости выполните очистку исторических событий, зарегистрированных в инверторе.

#### 4. Set Country (Выбор страны)

Выберите страну, в которой действуют правила безопасности, соответствующие текущим условиям и требованиям использования. Перед установкой этого пункта убедитесь, что включена опция —Включить настройку страны. Пожалуйста, обратитесь к разделу —7. Включить настройку страны для получения подробной информации.

Внимание, для России рекомендуется выбрать п. 19 IEC EN61727 как аналог Российского стандарта ГОСТ Р МЭК 61727-2016

Таблица 12 – Настройка кода страны

| Код | Страна               | Код | Страна           | Код | Страна        |
|-----|----------------------|-----|------------------|-----|---------------|
| 00  | Germany VDE AR-N4105 | 21  | Sweden           | 42* | LV-Range-50HZ |
| 01  | CEI0-21 Internal     | 22  | Europe General   | 43  | EU EN50549    |
| 02  | Australia            | 23  | CEI0-21External  | 44  | South Africa  |
| 03  | Spain RD1699         | 24  | Cyprus           | 45  | AU-WA         |
| 04  | Tuekey               | 25  | India            | 46  | Dubai DEWG    |
| 05  | Denmark              | 26  | Philippines      | 47  | Dubai DEWG MV |
| 06  | Greece Continent     | 27  | New Zealand      | 48  | Taiwan        |
| 07  | Netherland           | 28  | Brazil           | 49  | AU-VIC        |
| 08  | Belgium              | 29  | Slovakia VSD     |     |               |
| 09  | UK-G59t              | 30  | Slovakia SSE     |     |               |
| 10  | China                | 31  | Slovakia ZSD     |     |               |
| 11  | France               | 32  | CEI0-21 In Areti |     |               |
| 12  | Poland               | 33  | Ukraine          |     |               |
| 13  | Germany BDEW         | 34  | Brazil           |     |               |
| 14  | Germany VDE 0126     | 35* | Mexico           |     |               |
| 15  | Italy CEI0-16        | 36* | FAR Arrete23     |     |               |
| 16  | UK-G83               | 37* | Denmark Tr322    |     |               |
| 17  | Greece island        | 38  | Wide-Range-60HZ  |     |               |
| 18  | EU EN50438           | 39  | Ireland EN504    | 1   |               |
| 19  | <i>IEC EN61727</i>   | 40  | Thailand PEA     | 1   |               |
| 20  | Korea                | 41* | Thailand MEA     |     |               |

#### 5. On-Off Control (Управление контролем)

Вкл/откл. локального управления инвертором.

#### 6. Enable Set Country

Включите этот параметр перед настройкой страны.

Внимание: когда инвертор работает в течение 24 часов, установка страны запрещена, ее можно установить только в настройках ЖК-дисплея. Паролях для настройки страны через ЖК-дисплей (по умолчанию: 0001), настройка страны может быть установлена через 24 часа после ввода правильного пароля.

#### 7. Set Energy (Установка лимита выработки)

Установите общую выработку электроэнергии. Вы можете изменить лимит общей выработки электроэнергии через эту настройку.

#### 8. Set address (Modbus agpec)

Установите адрес (при необходимости одновременного контроля нескольких инверторов). По умолчанию 01.

#### 9. Set Input mode (Режим работы МРРТ контроллера)

Инверторы SOFAR имеет два входа МРРТ, которые могут работать независимо или параллельно (когда вводится многоканальный МРРТ). Пользователи выбирают режим работы МРРТ в соответствии с потребностью проекта системы. Поскольку инверторы SOFAR 1.1k~3.3KTL-G3 имеет только одну группу МРРТ-входов, режимы ввода не различаются.

#### 10. Set Language (Выбор языка меню)

Установить язык дисплея инвертора.

#### 11. Set Start Parameter (Установка параметров запуска)

- 12. Set Safety Voltage (Установка напряжения)
- 13. Set Safety Frequency (Установка частоты)

#### 14. Insulation Resistance (Сопротивление изоляции)

Пользователь может изменить вышеуказанные 4 параметра устройства с помощью SD-карты, и пользователю необходимо заранее скопировать информацию о параметрах, которую необходимо изменить, на SD-карту.

Примечание: чтобы включить эту функцию, пожалуйста, обратитесь в службу технической поддержки Sofarsolar.

#### 15. Set Reactive (Реактивная мощность)

Можно включить или отключить компенсацию реактивной мощности.

#### 16. Set Power Derate (Снижение мощности)

Включение или отключение функции понижения мощности инвертора и установка понижения мощности.

#### 17. Reflux Power (ограничение избытка мощности)

Включите или отключите функцию анти-рефлюкса (выработка энергии во внешние электросети. Эта функция должна использоваться с внешним СТ (трансформатором тока), устанавливаемым на сетевой кабель и подключаемый к инвертору.

#### 18. MPPT Scan (MPPT режим)

Теневое сканирование, когда компонент солнечной панели затенен или неисправен, вызывая множественные пики мощности, путем включения этой функции можно отслеживать пиковую точку максимальной мощности.

#### 19. Logic Interface (управление логическими интерфейсами)

Включение или отключение логических интерфейсов связи. Подключение логического интерфейса связи, RS485 для получения подробной информации.

#### 20. Set Power Ratio (коэффициент мощности)

Настройка коэффициента мощности.

## (В) Меню «Event List» (Журнал событий) показано ниже:

Список событий используется для отображения записей событий в реальном времени, включая общее количество событий и время событий. Пользователь может войти в меню журнала событий через основной интерфейс, чтобы проверить подробную информацию о событиях в реальном времени. Длительное нажатие кнопки и короткое нажатие кнопки, чтобы перевернуть страницу в стандартном интерфейсе, затем войдите в интерфейс —2. Список событий.

| 2. Event List     |                                                                                                    |  |
|-------------------|----------------------------------------------------------------------------------------------------|--|
| 1. Current event  | 2. History event                                                                                        |  |
| Fault information | 01 ID04 06150825<br>(Display the event sequence number, event ID<br>number, and event occurrence time ) |  |

## (C) Меню «SystemInfo» (Информация о системе) показано ниже:

| 3.SystemInfo | Длительное нажатие                   |                                              |  |
|--------------|--------------------------------------|----------------------------------------------|--|
|              | 1. Inverter Туре<br>(Тип Инвертора)  | 8. Power Factor<br>(Коэффициент<br>мощности) |  |
|              | 2. Serial Number<br>(Серийный номер) | 9. Reflux Power<br>(Обратная мощность)       |  |
|              | 3. Soft Version<br>(Версия ПО)       | 10.Safety Paras<br>(Меню безопасности)       |  |
|              | 4. Hard Version                      | 11. MPPT Scan<br>(Сканирование MPPT)         |  |
|              | 5. Country                           | 12. Power Ratio                              |  |
|              | (Страна)                             | (Отношение мощности)                         |  |
|              | 6. Modbus                            |                                              |  |
|              | (Логический интерфейс)               |                                              |  |
|              | 7. Input mode<br>(Режим МРРТ)        |                                              |  |

Пользователь входит в главное меню долгим нажатием кнопки, коротким нажатием и переворачивает страницу, чтобы выбрать содержимое меню, затем долго нажимает кнопку, чтобы войти в "3. SystemInfo".

#### (D) System Time (Текущее системное время)

Длительное нажатие кнопки используйте для входа в меню и короткое нажатие кнопки, чтобы перевернуть страницу в стандартном пользовательском интерфейсе, чтобы войти в меню —4.Время отображения, затем длительное нажатие кнопки для отображения текущего системного времени.

## (E) Software Update (Обновление программного обеспечивания)

Пользователь может обновить программное обеспечение с помощью SDкарты. Sofarsolar может предоставить обновление программного обеспечения (прошивки). После чего пользователь должен скопировать файлы обновления прошивки на SD-карту.

## 6.4. Обновление программного обеспечения

Инверторы SOFAR 1.1К ~ 3.3КТLМ-G3 предлагают обновление программного обеспечения через карту SD для улучшения производительности инвертора и избежание ошибок в работе инвертора, вызванной сбоями программного обеспечения.

Шаг 1. Сначала выключите автоматические выключатели, а затем снимите переключатель сообщение герметичную заглушку. Если линия связи RS485 была подключена, обязательно отпустите герметичную гайку, убедитесь, что линия связи отключена. Затем снимите герметичную заглушку, чтобы избежать ослабления соединительного штекера, который был подключен.

Шаг 2. Вставьте CD карту в компьютер.

Шаг 3. Компания SOFAR SOLAR может отправить программный пакет пользователю, которому требуется обновление. После получения файла, пожалуйста, распакуйте файла и перенесите на SD-карту.

Шаг 4. Переместите SD карту в SD интерфейс инвертора.

Шаг 5. Затем включите автоматический выключатель электросети и после запуска инвертора войдите в пункт «Обновление программного обеспечения» в меню ЖК- дисплея

Шаг 6. Введите пароль, если пароль правильный, начнется процесс обновления, по умолчанию пароль 0715.

Шаг 7. Обновите программное обеспечение основного DSP, ведомого DSP и ARM по очереди. Если основной DSP обновился успешно, ЖК-дисплей будет отображать "Update DSP1 Success", в противном случае – дисплей сообщит "Update DSP1 Fail". При успешном обновлении ведомого DSP на ЖК-дисплее появится сообщение "Update DSP2 Success", в противном случае отобразится "UpdateDSP2 Fail".

Шаг 8. При отказе выключите автоматический выключатель электросети, дождитесь выключения ЖК-экрана, затем снова включите автоматический выключатель и продолжите обновление с шага 5.

Шаг 9. После полного завершения обновления выключите автоматический выключатель, дождитесь пока ЖК-экран погаснет, затем закройте водонепроницаемую крышку интерфейсов, включите питание постоянного и переменного напряжения, инвертор снова перейдет в рабочее состояние.

Текущую версию программного обеспечения можно проверить в меню SystemInfo >> 3.SoftVersion.

# 7. Устранение неисправностей

#### Основные положения этой главы

Этот раздел содержит сведения и действия для решения возможных проблем с инвертором.

## 7.1. Устранение неисправностей.

В этом разделе содержится информация и методы решения возможных проблем с инвертором.

Этот раздел поможет пользователям определить неисправность инвертора. Пожалуйста, внимательно прочитайте следующие процедуры:

 Проверьте предупреждения, сообщения о неисправностях или коды неисправностей, отображаемые на экране инвертора, запишите всю информацию о неисправностях.

- Если инвертор не отображает какие-либо неисправности, проверьте следующие пункты:
- Инвертор находится в чистом, сухом и хорошо вентилируемом месте?
- Переключатель постоянного тока включен?
- Кабели нормального размера и достаточной длины?
- Находятся ли входные и выходные соединения и проводка в хорошем состоянии?
- Верны ли параметры конфигурации?
- Правильно ли подключены панель дисплея и соединительные провода, не повреждены ли они?
- Аварийный сигнал замыкания на землю. Этот инвертор соответствует IEC 62109-2, п. 13.9, и имеет систему контроля замыкания на землю. При возникновении аварийного сигнала замыкания на землю неисправность отображается на ЖК-экране, горит красный led индикатор и код неисправности может быть найден в истории неисправностей. Для инверторов с установленным модулем Wi-Fi/GPRS, можно просмотреть аварийную информацию на соответствующем сайте мониторинга, а также может быть получен APP на мобильном телефоне.
- Для просмотра журнала неисправностей нажмите «ESC» для входа в главное меню в обычном интерфейсе. В интерфейсе выберите «EventList»(Список событий), затем нажмите «ОК» для входа.

| Ne          | Название         | Решение                                                                                                    |
|-------------|------------------|----------------------------------------------------------------------------------------------------|
| ID1         | GridOVP          | <ul> <li>Если тревога возникает иногда, возможно, причиной</li> </ul>                                                                                                    |
| ID2         | GridUVP          | являются неполадки в электросети. Инвертор<br>автоматически вернется в нормальное рабочее                                                                                                    |
| ID3         | GridOFP          | состояние, когда электросеть вернется к нормальной                                                                                                    |
| ID4         | GridUFP          | <ul> <li>работе.</li> <li>Если тревога возникает часто, проверьте напряжение<br/>в электросети частота находится в пределах<br/>допустноого днапазона. Проверьте выключатезь пени<br/>переменного тока и проводку переменного тока</li> <li>Если напряжение частота находятся в пределах<br/>допустноого днапазона, проводка переменного тока<br/>корректна, но повторяется сигнал тревогн, обратитесь в<br/>техническую поддержку, чтобы изменить<br/>повышенное пошженное напряжение сети, точки<br/>защиты от повышенной пониженной частоты после<br/>получения разрешения от местного оператора<br/>электросети.</li> </ul> |
| ID5         | PVUVP            | Проверьте, является ли входное вапряжение ниже<br>минимального порога, допустимого инвертором.                                                                                                    |
| ID6         | Vivrtlow         | Проверьте, является ли нормальным доступ к<br>электросети.                                                                                                    |
| ID7-<br>ID8 | Reserved         | Reserved                                                                                                    |
| ID9         | PvOVP            | Проверьте, предоставляет ли фотоэлектрический<br>генератор входное напряжение, которое превышает<br>максимальный порог, допускаемый инвертором.                                                                                                    |
| ID10        | IpvUnbalance     | Проверьте правильность входной проводки.                                                                                                    |
| ID11        | PvConfigSetWrong | Проверьте, является ли параллельным режим<br>ввода с помошью удаления крышки перемычки.<br>Если настройки верны, проверьте, имеет ли                                                                                                    |

#### Таблица 13 – EventList (Список событий)

|               |                       | входная строка нужное количество панелей в<br>серии, и у них одинаковый наклон/направление.                                                            |  |
|---------------|-----------------------|----------------------------------------------------------------------------------------------------|--|
| ID12          | GFCIFault             | Проверьте, в хороших ли условнях находятся<br>теплоизоляционные кабели солнечной установки.                                                            |  |
| ID13          | PhaseSequenceFault    | Проверые правильность проводки переменного тока.                                                                                                    |  |
| ID14          | HwBoostOCP            | Проверьте, не превышает ли входной ток<br>максимальный порог, допустимый инвертором.<br>Проверьте правильность входной проводки.                       |  |
| ID15          | HWACOCP               | Проверьте, является ли нормальным досту                                                                                                    |  |
| ID16          | AcRinsOCP             | злектросети, и не превышает ли ток электросети                                                                                                    |  |
| ID17          | HwADFaultIGrid        | максимальный пород, допустимый инвертором.                                                                                                    |  |
| ID18          | HwADFaultDCI          |                                                                                                    |  |
| ID19          | HwADFaultVGrid        | Проверьте правильность проводки переменного тока.                                                                                                    |  |
| ID20          | GFCIDeviceFault       | Проверьте, не превышает ли входной ток<br>максимальный порог. допустимый инвертором.<br>Проверьте правильность входной проводки.                       |  |
| ID21          | MChip_Fault           | Перезапустите инвертор.                                                                                                    |  |
| ID22          | HwAuxPowerFault       | Проверьте, находится ли значение<br>вспомогательного источника питания в<br>допустимых пределах инвертора. Проверьте<br>правильность входной проводки. |  |
| ID23          | BusVoltZeroFault      | Проверьте подключение к электросети и                                                                                                    |  |
| ID24          | IacRmsUnbalance       | правильность входной проводки. Проверьте,                                                                                                    |  |
| ID25          | BusUVP                | <ul> <li>находится ли напряжение на шине в допустимых<br/>пределах нивертора.</li> </ul>                                                               |  |
| ID26          | BusOVP                |                                                                                                    |  |
| ID27          | VbusUnbalance         | Проверьте, находится ли значение напряжения на<br>шине в допустимых пределах инвертора, и<br>правильность входной проводки.                            |  |
| ID28          | DciOCP                | Проверьте, является ли нормальным доступ к электросети.                                                                                                |  |
| ID29-<br>ID48 | Reserved              | Reserved                                                                                                    |  |
| ID49          | ConsistentFault_VGrid | Проверьте, является ли нормальным доступ к                                                                                                    |  |
| ID50          | ConsistentFault_FGrid | электросети.                                                                                                    |  |
| 1D51          | ConsistentFault_DCI   | <u>b</u>                                                                                                    |  |
| ID52          | ConsistentFault GFCI  | Проверьте правильность входной проводки.                                                                                                    |  |

| ID53          | SpiCommLose                                                                                                    | Перезапустите инвертор.                                                                                                    |  |
|---------------|----------------------------------------------------------------------------------------------------|----------------------------------------------------------------------------------------------------|--|
| ID54          | SciCommLose                                                                                                    |                                                                                                    |  |
| ID55          | RelayTestFail                                                                                                    | Проверьте, нормально ли работают реле.                                                                                                    |  |
| ID56          | PvIsoFault                                                                                                    | Проверьте, в хороших ли условиях находятся<br>теплоизоляционные кабели солнечной установки.                                                            |  |
| ID57          | OverTempFault_Inv                                                                                                    | Подождите, пока инвертор не остынет до рабочей                                                                                                    |  |
| ID58          | OverTempFault_Boost                                                                                                    | температуры. Если после охлаждения проблема не                                                                                                    |  |
| ID59          | OverTempFault_Env                                                                                                    | устранилась, обратитесь в сервис.                                                                                                    |  |
| ID60-<br>ID64 | Reserved                                                                                                    | Reserved                                                                                                    |  |
| ID65          | UnrecoverHwAcOCP                                                                                                    | Проверьте, является ли нормальным доступ<br>электросети. Проверьте, не превышает ли то<br>электросети максимальный порог, допустимы<br>инвертором.     |  |
| ID66          | UnrecoverBusOVP                                                                                                    | Проверьте, находится ли значение напряжения на<br>шине в допустимых пределах инвертора, и<br>правильность входной проводки.                            |  |
| ID67          | UnrecoverIacRmsUnbalance                                                                                                    | Проверьте, является ли нормальным доступ к электросети.                                                                                                |  |
| ID68          | UnrecoverIpvUnbalance                                                                                                    | Проверьте правильность входной проводки.                                                                                                    |  |
| ID69          | UnrecoverVbusUnbalance                                                                                                    |                                                                                                    |  |
| ID70          | UnrecoverOCPInstan                                                                                                    | Проверьте, является ли нормальным доступ к<br>электросети. Проверьте, не превышает ли ток<br>электросети максимальный порог, допустимый<br>инвертором. |  |
| ID71-<br>ID73 | Reserved                                                                                                    | Reserved                                                                                                    |  |
| ID74          | UnrecoverIPVInstant                                                                                                    | Проверьте, не превышает ли входной ток<br>максимальный порог, допустимый инвертором.<br>Проверьте правильность входной проводки.                       |  |
| ID75          | UnrecoverWRITEEEPROM                                                                                                    | Перезапустите инвертор.                                                                                                    |  |
| ID76          | UnrecoverREADEEPROM                                                                                                    |                                                                                                    |  |
| ID77          | UnrecoverRelayFail                                                                                                    | Проверьте, нормально ли работают реле.                                                                                                    |  |
| ID78+<br>ID80 | Reserved                                                                                                    | Reserved                                                                                                    |  |
| ID81          | <ol> <li>Over temperature alarm Подождите, пока инвертор не остынет до<br/>температуры. Если после охлаждения про<br/>устранилась, обратитесь в сервис.</li> </ol> |                                                                                                    |  |
| ID82          | Over Frequency alarm                                                                                                    | Проверьте, является ли нормальным доступ к                                                                                                    |  |

|                |                                     | электросети.                                              |  |
|----------------|-------------------------------------|-----------------------------------------------------------|--|
| ID83           | The remote load shedding alarm      | Проверьте правильность внутренних параметров.             |  |
| ID84           | The remote shutdown alarm           | ICOS NE 1991S AA NE MAI MAI MAS                           |  |
| ID85-<br>ID89  | Reserved                            | Reserved                                                  |  |
| ID90           | Fan3 alarm                          | Поменяйте вентилятор.                                     |  |
| ID91           | Fan1 alarm                          | 1.                                                        |  |
| ID92           | Fan2 alarm                          | 10                                                        |  |
| ID93           | Lightning protection alarm          | Проверьте модуль защиты от молний.                        |  |
| ID94           | Software version is not consistent  | Обратитесь в сервис.                                      |  |
| ID95           | Communication board EEPROM<br>fault | Перезапустите инвертор.                                   |  |
| ID96           | RTC clock chip anomaly              |                                                           |  |
| ID97           | Invalid Country                     | Проверьте, корректно ли введен код переключателя<br>SWT3. |  |
| ID98           | SD fault                            | Поменяйте SD-карту.                                       |  |
| ID99-<br>ID100 | Reserved                            | Reserved                                                  |  |

# 7.2. Обслуживание

Инверторы, как правило, не нуждаются ни в каком ежедневном или плановом техническом обслуживании. Вентилятор охлаждения не должен быть заблокирован пылью или любыми другими предметами.

#### • Чистка инвертора

Пожалуйста, используйте ручную воздуходувку, мягкую сухую ткань или щетку для чистки инверторов. Для чистки инвертора нельзя использовать агрессивные химические вещества или интенсивные чистящие средства. Перед очисткой убедитесь, что автоматические выключатели постоянного тока и переменного напряжения отключены. Для избежание поражения током подождите хотя бы 5 минут перед чисткой, для саморазряда конденсаторов инвертора. Очистите инвертор воздуходувкой, сухой и мягкой тканью или щеткой с мягкой щетиной. НЕ очищайте инвертор водой, коррозионными химикатами, моющими средствами и т.д.

## • Чистка радиаторных платин

Для долгосрочной правильной работы инвертора, убедитесь в наличии достаточного пространства вокруг радиатора для вентиляции. Проверьте радиатор на предмет засорения (пыль, снег и т.д.), очистите его.

# 8. Технические характеристики

## Основные положения этой главы

Этот раздел содержит сведения и действия для решения возможных проблем с инвертором.

| Технические<br>параметры | SOFAR<br>1100TLM<br>-G3 | SOFAR<br>1600TLM<br>-G3 | SOFAR<br>2200TLM<br>-G3 | SOFAR<br>2700TLM<br>-G3 | SOFAR<br>3000TLM<br>-G3 | SO]<br>3300<br>-( | FAR<br>MTLM<br>G3 |
|--------------------------|-------------------------|-------------------------|-------------------------|-------------------------|-------------------------|-------------------|-------------------|
| Максимальная             |                         |                         |                         |                         |                         |                   |                   |
| мощность                 | 1500Вт                  | 2200Вт                  | 3000Вт                  | 3700Вт                  | 4100Вт                  | 450               | 00Вт              |
| солнечных                |                         |                         |                         |                         |                         | -                 |                   |
| панелей (Pmax)           |                         |                         |                         |                         |                         |                   |                   |
| Максимальное             |                         |                         |                         |                         |                         |                   |                   |
| напряжение на            |                         | 500B                    | ļ                       |                         | 550B                    |                   |                   |
| одном входе<br>МРРТ      | 5000 5500               |                         |                         |                         |                         |                   |                   |
| Напряжение               |                         |                         |                         |                         |                         |                   |                   |
| ожидания                 |                         |                         | 60                      | В                       |                         |                   |                   |
| включения                |                         |                         |                         |                         |                         |                   |                   |
| Уровень                  |                         |                         |                         |                         |                         |                   |                   |
| напряжения               | 70 B                    |                         |                         |                         |                         |                   |                   |
| панелей для              |                         |                         |                         |                         |                         |                   |                   |
| автостарта               |                         |                         |                         |                         |                         |                   |                   |
| инвертора                |                         |                         |                         |                         |                         |                   |                   |
| Эффективный              |                         |                         |                         |                         |                         |                   |                   |
| диапазон                 |                         |                         |                         |                         |                         |                   |                   |
| напряжения               | 50 – 500B 50 –550B      |                         |                         |                         |                         |                   |                   |
| контроллера<br>MPPT      |                         |                         |                         |                         |                         |                   |                   |
| Номинальное              |                         |                         |                         |                         |                         |                   |                   |
| входное                  | 360B                    |                         |                         |                         |                         |                   |                   |
| напряжение               |                         |                         |                         |                         |                         |                   |                   |
| Диапазон                 |                         |                         | 1                       |                         |                         |                   |                   |
| напряжения               | 110 - 450B              | 150 –                   | 200 -                   | 250 -                   | 250-520                 | R                 | 300 -             |
| постоянного тока         | 110 1002                | 450B                    | 450B                    | 500B                    | 250 520.                | Ь                 | 500B              |
| полной нагрузки          |                         |                         |                         |                         |                         |                   |                   |
| Максимальный             |                         |                         |                         |                         |                         |                   |                   |
| ток в цепи               | 12A                     |                         |                         |                         |                         |                   |                   |
| постоянного тока         |                         |                         |                         |                         |                         |                   |                   |
| Ток короткого            | 15 ۸                    |                         |                         |                         |                         |                   |                   |
| замыкания                | 1JA                     |                         |                         |                         |                         |                   |                   |
| Кол-во каналов           |                         |                         |                         |                         |                         |                   |                   |
| МРРТ/ кол-во             |                         |                         | 1.                      | /1                      |                         |                   |                   |
| ВХОДОВ                   | 1/1                     |                         |                         |                         |                         |                   |                   |

# 8.1. Параметры входа постоянного тока (DC)

| Технические<br>параметры                    | SOFAR<br>1100TLM<br>-G3                                 | SOFAR<br>1600TLM<br>-G3 | SOFAR<br>2200TLM<br>-G3 | SOFAR<br>2700TLM<br>-G3 | SOFAR<br>3000TLM<br>-G3 | SOFAR<br>3300TLM<br>-G3 |
|---------------------------------------------|---------------------------------------------------------|-------------------------|-------------------------|-------------------------|-------------------------|-------------------------|
| Номинальная<br>выходная<br>мощность         | 1100Вт                                                  | 1600Вт                  | 2200Вт                  | 2700Вт                  | 3000Вт                  | 3300Вт                  |
| Максимальная мощность                       | 1100BA                                                  | 1600BA                  | 2200BA                  | 2700BA                  | 3000BA                  | 3300BA                  |
| Номинальный<br>выходной ток                 | 4,8 A                                                   | 7 A                     | 9,6 A                   | 11,8 A                  | 13 A                    | 14,3 A                  |
| Максимальный<br>выходной ток                | 5,3 A                                                   | 7,7 A                   | 10,6 A                  | 13 A                    | 14,5A                   | 16 A                    |
| Номинальное<br>напряжение сети              | L/N/PE,220B 230B 240B                                   |                         |                         |                         |                         |                         |
| Диапазон<br>напряжения сети                 | 180-276В (В соответствии с местными стандартами)        |                         |                         |                         |                         |                         |
| Номинальная<br>частота сети                 | 50Гц/60Гц                                               |                         |                         |                         |                         |                         |
| Диапазон<br>частоты сети                    | 45~55Гц/54~66Гц (В соответствии с местными стандартами) |                         |                         |                         |                         |                         |
| Коэффициент<br>нелинейных<br>искажений THDi | <3%                                                     |                         |                         |                         |                         |                         |
| Коэффициент<br>мощности PF                  | К = 1 по умолчанию (+/-0.8 регулируется)                |                         |                         |                         |                         |                         |

# 8.2. Параметры выхода переменного тока (АС)

# 8.3. Эффективность, безопасность, защита

| Технические<br>параметры                | SOFAR<br>1100TLM<br>-G3                                                                                                    | SOFAR<br>1600TLM<br>-G3 | SOFAR<br>2200TLM<br>-G3 | SOFAR<br>2700TLM<br>-G3 | SOFAR<br>3000TLM<br>-G3 | SOFAR<br>3300TLM<br>-G3 |  |
|-----------------------------------------|----------------------------------------------------------------------------------------------------|-------------------------|-------------------------|-------------------------|-------------------------|-------------------------|--|
| Макс<br>эффективность                   | 97,5%                                                                                                    |                         |                         | 97,7%                   |                         |                         |  |
| Евро<br>эффективность                   | 96,9%                                                                                                    |                         |                         | 97,2%                   |                         |                         |  |
| МРРТ<br>Эффективность                   | >99.9%                                                                                                    |                         |                         |                         |                         |                         |  |
| Ночное<br>собственное<br>потребление    | <1Br                                                                                                    |                         |                         |                         |                         |                         |  |
| Защита                                  | Anti-islanding (автоматическое отключение инвертора при отключении/потере напряжения электросети); RCMU; Замыкание на землю                                                    |                         |                         |                         |                         |                         |  |
| Сертификация                            | AS/NZS 4777, VDE V 0124-100 V 0126-1-1, VDE-AR-N 4105, CE10-<br>21, EN 50438/EN50549, G83/G59/G98/G99, NB/T32004; ABNT NBR<br>16149/16150(for<br>SOFAR3KTLM-G2, SOFAR5KTLM-G2) |                         |                         |                         |                         |                         |  |
| Класс защиты                            | Class I                                                                                                    |                         |                         |                         |                         |                         |  |
| Степень<br>загрязнения<br>внешней среды | Степень 3                                                                                                    |                         |                         |                         |                         |                         |  |
| Категория<br>перенапряжения             | PV:OVC II, AC mains:OVC III                                                                                                    |                         |                         |                         |                         |                         |  |

# 8.4. Общие сведения

| Технические<br>параметры                             | SOFAR<br>1100TLM<br>-G3           | SOFAR<br>1600TLM<br>-G3 | SOFAR<br>2200TLM<br>-G3 | SOFAR<br>2700TLM<br>-G3 | SOFAR<br>3000TLM<br>-G3 | SOFAR<br>3300TLM<br>-G3 |
|------------------------------------------------------|-----------------------------------|-------------------------|-------------------------|-------------------------|-------------------------|-------------------------|
| Топология                                            | Безтрансформаторный               |                         |                         |                         |                         |                         |
| Диапазон<br>рабочей<br>температуры                   | -30°C~ +60°C                      |                         |                         |                         |                         |                         |
| Допустимый<br>диапазон<br>относительной<br>влажности | 0~100% без конденсации            |                         |                         |                         |                         |                         |
| Уровень шума                                         | <25dB                             |                         |                         |                         |                         |                         |
| Выключатель<br>солнечных<br>панелей                  | Опция                             |                         |                         |                         |                         |                         |
| Охлаждение                                           | Естественная конвекция            |                         |                         |                         |                         |                         |
| Макс. Высота<br>над уровнем<br>моря                  | 2000м                             |                         |                         |                         |                         |                         |
| Габариты                                             | 303*206,5*118мм 321*260,5*131,5мм |                         |                         | бмм                     |                         |                         |
| Тип установки                                        | Настенный                         |                         |                         |                         |                         |                         |
| Вес нетто                                            | 5,5 кг 6,3 кг                     |                         |                         |                         |                         |                         |
| Дисплей                                              | LCD+LED                           |                         |                         |                         |                         |                         |
| Внешние<br>интерфейсы                                | RS485, WiFi/GPRS,SD card          |                         |                         |                         |                         |                         |
| Степень защиты                                       | IP65                              |                         |                         |                         |                         |                         |

## Гарантийный талон

| Модель | инвертора |  |
|--------|-----------|--|
| модель | инвертора |  |

Серийный номер

Гарантийные обязательства:

1. Срок гарантии на инверторы/зарядные устройства исчисляется со дня выдачи товара Покупателю и составляет 5 лет.

2. В случае если вышеупомянутое оборудование выйдет из строя не по вине Покупателя, в течение гарантийного срока, поставщик обязуется произвести ремонт или замену дефектного оборудование без дополнительной оплаты.

3. Продавец не предоставляет гарантии на совместимость приобретаемого товара имеющегося у Покупателя, либо приобретаемого им у третьих лиц.

4. Гарантийный ремонт и обслуживание производятся в сервисном центре продавца товара, только при предъявлении настоящего гарантийного талона. Гарантийный срок продлевается на время проведения ремонта.

5. Поставщик снимает с себя гарантийные обязательства в случаях:

- при наличии механических, химических, термических и иных повреждениях оборудования.

- выхода из строя по причинам несоблюдения правил установки и эксплуатации оборудования по данному руководству.

- вскрытия, ремонта или модернизации техники не уполномоченными лицами.

6. Гарантия не распространяется на расходные материалы и другие узлы, имеющиеестественный ограниченный период эксплуатации.

7. При обращении с претензиями по поводу работы приобретенной техники, вызванными некомпетентностью покупателя, продавец имеет право взимать плату за проведение консультаций.

8. На период гарантийного ремонта аналогичное исправное оборудование не выдается.

9. Недополученная в связи с появлением неисправности прибыль и другие косвенные расходы не подлежат возмещению.

10. Гарантия не распространяется на ущерб, причиненный другому оборудованию.

11. Все транспортные расходы относятся за счет покупателя и не подлежат возмещению.

12. Настоящим подтверждаю, что с образцом товара (в т.ч. с техническими характеристиками, формой, габаритами, размером, расцветкой, условиями подключения и правильной эксплуатации) полностью ознакомлен; что мне предоставлена полная информация о проданном мне товаре и мной приобретен именно тот товар, который я имел намерение приобрести. Товар получен. Механических повреждений не имеет, к внешнему виду и комплектации товара претензий не имею, с гарантийным обязательством ознакомлен и согласен.

Покупатель(ФИО,подпись):\_\_\_\_\_